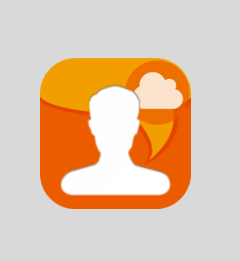

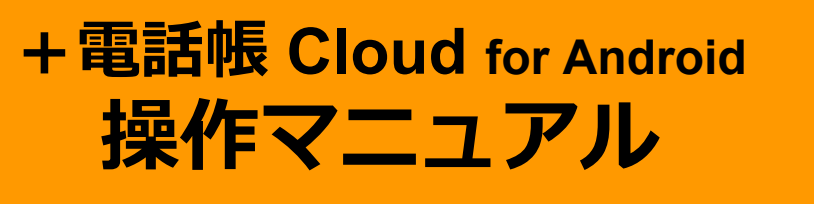

2024/10/25 株式会社 ageet

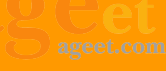

| I |   | 次 |
|---|---|---|
|   | _ |   |

| 1. | 概要                              | 3  |
|----|---------------------------------|----|
|    | 1.1. 更新履歴                       | 3  |
|    | 1.2. +電話帳Cloudとは                | 5  |
|    | 1.3. 動作環境                       | 5  |
| 2. | 設定順序                            | 6  |
|    | 2.1. アカウント作成                    | 6  |
|    | 2.2. +電話帳Cloudをインストール           | 6  |
|    | 2.3. 実行時権限要求の許可                 | 8  |
|    | 2.4. 初期設定(初回起動画面)               | 9  |
|    | 2.5. 設定画面                       | 10 |
|    | 2.5.1. +電話帳ログイン                 | 12 |
|    | 2.5.2. ピンコードの設定                 | 13 |
|    | 2.5.2.1. ピンコードの有効化              | 13 |
|    | 2.5.2.2. ピンコードの変更               | 15 |
|    | 2.5.2.3. ピンコード要求の間隔を変更          | 16 |
|    | 2.5.2.4. ピンコードの更新を通知する          | 17 |
|    | 2.5.2.5. ピンコード設定の解除             | 19 |
|    | 2.5.3. 高度な設定                    | 20 |
|    | 2.5.3.1. 連絡先フィルターのプリセット         | 21 |
|    | 2.5.3.2. 連絡先フィルターのプリセット設定を無効化する | 24 |
|    | 2.5.3.3. 連絡先フィルターを解除する          | 25 |
|    | 2.5.4. 連絡先をアップロード               | 27 |
| 3. | 操作方法                            | 28 |
|    | 3.1. アプリを開く                     | 28 |
|    | 3.1.1. メイン画面                    | 29 |
|    | 3.2. 連絡先                        | 30 |
|    | 3.2.1. 連絡先の詳細画面                 | 31 |
|    | 3.2.2. 連絡先の検索                   | 32 |
|    | 3.2.3. 連絡先のフィルター表示              | 33 |
|    | 3.3. よく使う項目                     | 37 |
|    | 3.3.1. よく使う項目への登録               | 38 |
|    | 3.3.2. よく使う項目のコンテキストメニュー        | 39 |
|    | 3.3.2.1. よく使う項目から解除             | 41 |
|    |                                 | 43 |
|    | 3.4.1. 腹歴のコンテキ人トメニュー            | 44 |
|    | 3.4.1.1. 豆球済みの連絡先               | 44 |
|    | 3.4.1.2. 木豆球の連絡先                | 45 |
|    |                                 | 46 |
|    | 3.4.3. 週話履歴の後数削除                | 47 |
|    | 3.4.4. 週話復歴の主件則际                | 48 |
|    | 3.4.5. 週話球首の再生                  | 49 |
|    |                                 | 50 |
|    |                                 | 51 |
|    | 3.5.2. よく使つ項曰から発信する             | 52 |

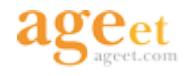

|    | 3.5.3. 履歴から発信する     | 53 |
|----|---------------------|----|
|    | 3.6. Androidで発信する   | 54 |
|    | 3.6.1. 連絡先一覧から発信する  | 55 |
|    | 3.6.2. よく使う項目から発信する | 56 |
|    | 3.6.3. 履歴から発信する     | 57 |
|    | 3.7. 個人連絡先の作成       | 58 |
|    | 3.7.1. 連絡先タブからの作成   | 60 |
|    | 3.7.2. 通話履歴からの作成    | 61 |
|    | 3.7.3. 確認ダイアログ      | 62 |
|    | 3.8. 個人連絡先の編集       | 63 |
|    | 3.9. 個人連絡先の画像登録・削除  | 65 |
|    | 3.9.1. 画像の登録        | 65 |
|    | 3.9.2. 画像の削除        | 66 |
| 4. | その他の操作              | 67 |
|    | 4.1. ログ機能           | 67 |
| 5۰ | お問い合わせ              | 70 |
|    |                     |    |

## 1. 概要

### 1.1. 更新履歴

| 版   | 発行日       | 項番                                                                                                    | 更新内容                                                                                                    |
|-----|-----------|----------------------------------------------------------------------------------------------------|----------------------------------------------------------------------------------------------------|
| 第1版 | 2019/8/1  |                                                                                                    | 初版                                                                                                    |
| 第2版 | 2021/4/22 | <ul> <li>1.</li> <li>1.3</li> <li>2.</li> <li>3.</li> <li>4.</li> <li>5.</li> </ul>                                                            | 内容更新に伴う見出し番号の更新<br>対応OSの更新<br>インストール方法の項目追加、+電話帳ログインの追<br>加、内容更新に伴う見出し番号の更新、スクリーン<br>ショット画像の更新、文言の追加・修正<br>スクリーンショット画像の更新・追加、内容更新に伴う<br>見出し番号の更新、文言の追加・修正、個人連絡先の画<br>像登録・削除方法の項目追加<br>スクリーンショット画像の更新、文言の修正<br>問い合わせ先の追加 |
| 第3版 | 2022/7/7  | <ul> <li>1.3</li> <li>2.~3</li> <li>3.6</li> </ul>                                                                                             | 対応OS、動作環境の更新<br>スクリーンショット画像の更新、文言の追加・修正、内<br>容更新に伴う見出し番号の更新<br>単独利用対応に伴う単独利用時の発信項目追加                                                                                                    |
| 第4版 | 2023/3/30 | <ul> <li>1.~5</li> <li>1.3</li> <li>2.~</li> <li>4.</li> <li>2.5.2.</li> <li>2.5.3.</li> <li>3.3.2.</li> <li>3.4.1.</li> <li>3.7.3.</li> </ul> | <ul> <li>文言のゆらぎを修正</li> <li>スクリーンショット画像の更新、文言の追加・修正、内容更新に伴う見出し番号の更新</li> <li>ピンコード関連の新機能に伴う項目追加<br/>連絡先フィルター機能に伴う項目追加<br/>よく使う項目のコンテキストメニュー改善に伴う項目追加<br/>履歴のコンテキストメニュー改善に伴う項目追加<br/>確認ダイアログ表示に伴う項目追加</li> </ul>         |
| 第5版 | 2024/4/15 | <ul> <li>1.3</li> <li>2.1.</li> <li>2.3.</li> <li>2.5.2.</li> <li>2.5.2.</li> <li>2.5.4.</li> </ul>                                            | 動作環境の更新<br>文言の修正<br>スクリーンショット画像の更新、文言の修正<br>3. 文言の修正<br>5. 文言の追加<br>スクリーンショット画像の更新、文言の追加・修正                                                                                                    |
| 第6版 | 2024/10/9 | <ul> <li>1.3</li> <li>2.5.</li> <li>3.2.</li> <li>5.</li> </ul>                                                                                | 動作環境の更新<br>スクリーンショット画像の更新、文言の追加・修正<br>スクリーンショット画像の更新、文言の追加・修正<br>文言の追加                                                                                                    |

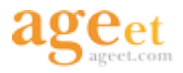

| 第7版 | 2024/10/25 | • | 2.4. | 文言の修正 |
|-----|------------|---|------|-------|
|-----|------------|---|------|-------|

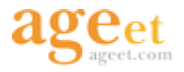

### 1.2. +電話帳Cloudとは

クラウド電話帳である+電話帳サービスを利用し、弊社の通話アプリAGEphone Cloudと併せて使用することでさらに法人向けに特化したクライアントアプリです。電話帳データはクラウドで保管しているため、端末にデータが残りません。端末の紛失、盗難などによる情報漏洩リスクを回避できます。また、社内の連絡先を一元管理し、接続端末へデータを共有します。個人で登録でき、その本人でのみ参照可能な連絡先データやグループ内でのみ連絡先を共有できるグループも登録可能です。

### 1.3. 動作環境

| 対応OS Android 10 から Android 14 |
|-------------------------------|
|-------------------------------|

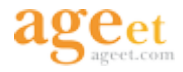

## 2. 設定順序

### 2.1. アカウント作成

+電話帳Cloudアプリを利用するには、クラウド電話帳から連絡先データを読み込み表示するための アカウントが必要です。アカウントの作成に関しては、弊社サポート(<u>support@ageet.com</u>)までお 問い合わせください。既に弊社製品のAGEphone Cloudアプリを導入いただいており、+電話帳 Cloudアプリの併用をご希望の場合は、AGEphone Cloudアプリの販売店様までお問い合わせくださ いませ。

### 2.2. +電話帳Cloudをインストール

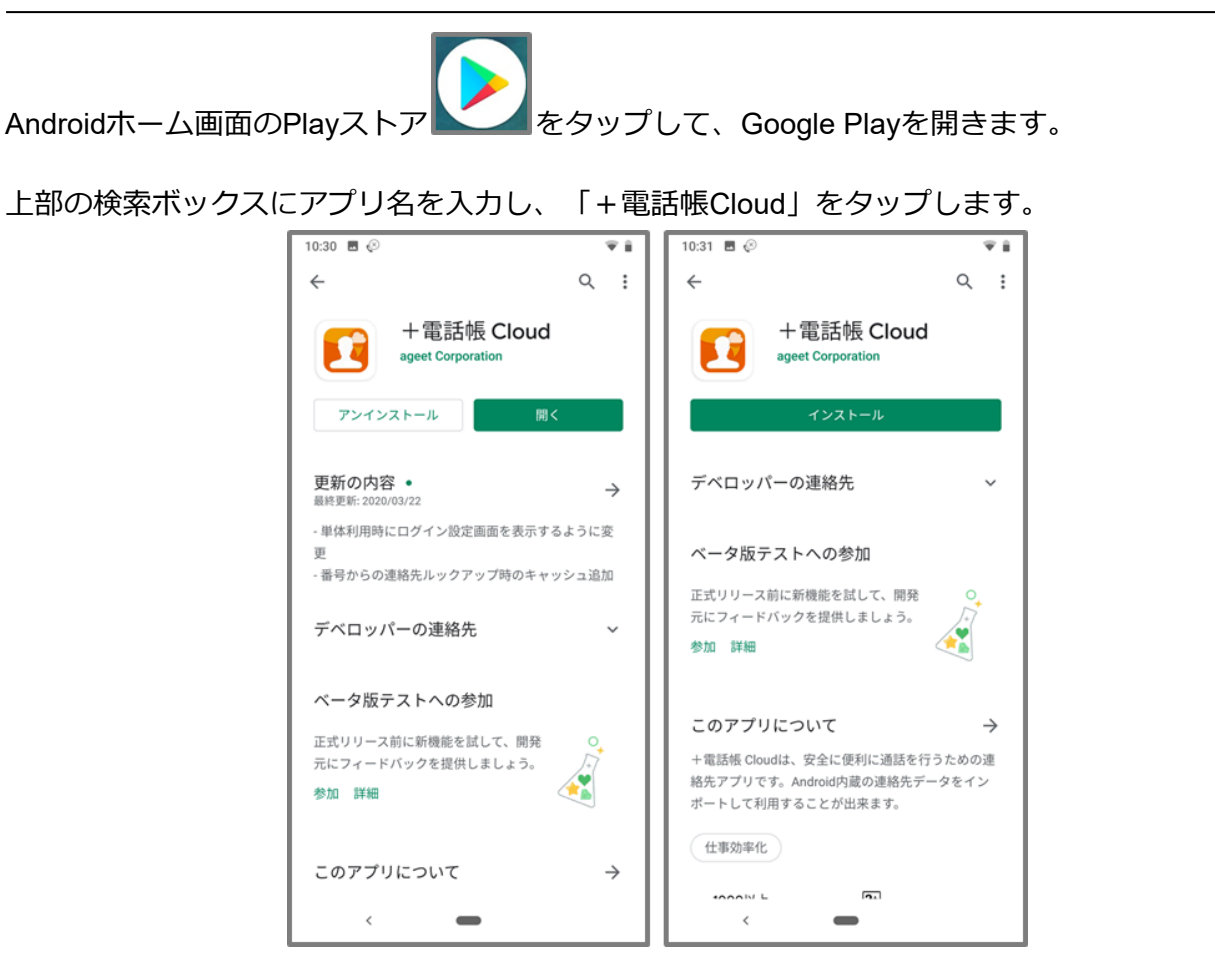

「インストール」をタップして+電話帳Cloudアプリをインストールします。すでにインストール されている場合は、「開く」ボタンが表示されます。

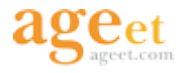

| 17:10 ₽ ₽ ₩ 5 | °C |
|---------------|----|
| 2             |    |
|               |    |
|               |    |
|               |    |
|               | 0  |
| G             | •  |
| -             | •  |

E

をタップして、+電話帳Cloudアプリを起動します。 Androidホーム画面の+電話帳Cloud

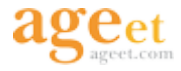

## 2.3. 実行時権限要求の許可

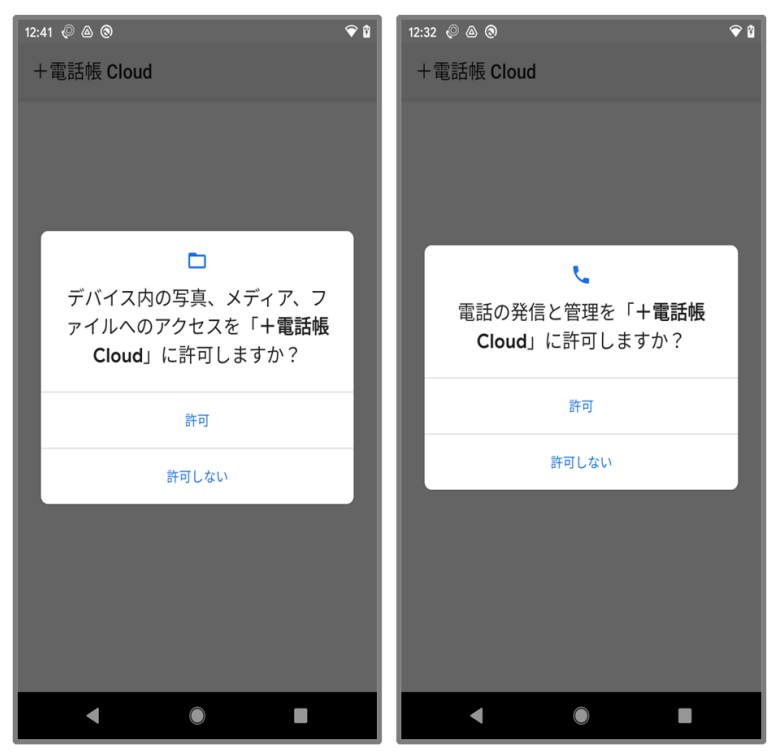

※端末によって表示内容に差がある可能性があります。

Android6.0以降のOSバージョンを搭載した端末では、アプリの動作に必要ないくつかの権限を、起動時にユーザーに対して要求します。これらの権限については全て許可が必要です。許可されなかった権限がある場合は+電話帳Cloudアプリの一部の機能をご利用いただくことができません。

電話の発信と管理 携帯発信のために使用します。

ファイルへのアクセス 録音ファイルの保存や、内部処理のために使用します。

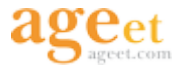

### 2.4. 初期設定(初回起動画面)

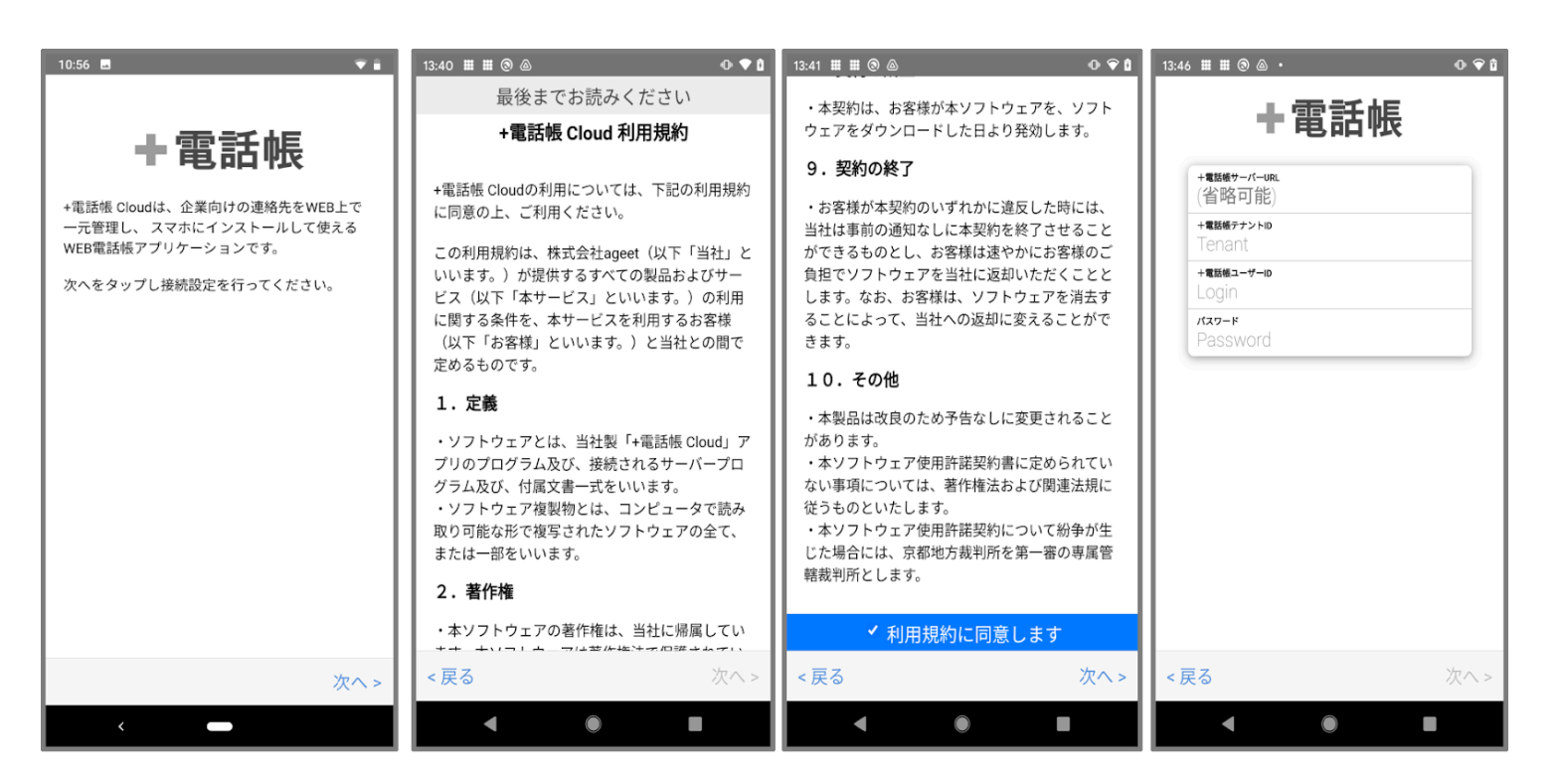

+電話帳Cloudアプリをインストールし、「+電話帳Cloud利用許諾」をご一読ください。一番下ま でスクロールしていただくことで、利用規約に同意するチェック項目を表示します。チェックボッ クスをタップしていただき、「次へ」をタップしてください。

+電話帳Cloudアプリのログイン画面が表示されたら、購入先から払い出されたテナントID、ユー ザーIDおよびパスワードを入力してください。+電話帳サーバURLを省略した場合は、 https://phonebook.agephone.bizが設定されます。

AGEphone Cloudアプリと併用して利用する場合は、AGEphone Cloudアプリ経由でのログイン操作 を実施する必要があります。この操作が完了していると、ログイン画面はスキップされ、セット アップ完了画面が表示されます。AGEphone Cloudアプリで再ログイン操作を実施した場合にも、 +電話帳Cloudアプリ側で再ログインが実施されるため、次に+電話帳Cloudアプリを起動した際に は、再度セットアップ完了画面が表示されます。

AGEphone Cloudアプリでログインが完了していない場合は、AGEphone Cloudアプリの初回起動画面が開きますので、ログイン操作が実行されているかお確かめください。

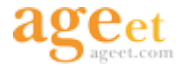

### 2.5. 設定画面

| 10:43 📀 📥          | Ŷ∡Î            | 13:51                                                                                                    |
|--------------------|----------------|----------------------------------------------------------------------------------------------------|
| 設定                 |                | 設定                                                                                                    |
| +電話帳               |                | +電話帳                                                                                                    |
| プロビジョニングサーバー       |                | +電話帳サーバー                                                                                                    |
| AGEphoneCloud ログイン | $\rightarrow$  | +電話帳ログイン                                                                                                    |
|                    |                | ピンコード                                                                                                    |
| +電話帳サーバー           |                | 高度な設定                                                                                                    |
| ピンコード              | >              |                                                                                                    |
| 高度な設定              | >              | その他                                                                                                    |
|                    |                | 連絡先をアップロード                                                                                                    |
|                    |                | 利用規約                                                                                                    |
| その他                |                | プライバシーポリシー                                                                                                    |
| 連絡先をアップロード         | >              | ライセンスについて                                                                                                    |
| 利用規約               | >              | ログファイルの管理                                                                                                    |
| プライバシーポリシー         | >              | + 使任紙サーバーと同期                                                                                                    |
| ライセンスについて          | >              | Version 2.4.1 (94)                                                                                                    |
| ログファイルの管理          | >              | Veraion 2.4.1 (04)                                                                                                    |
| +電話帳サーバーと同期        | >              |                                                                                                    |
| Version 2.4.1 (84) |                |                                                                                                    |
|                    | <b>拿</b><br>設定 | ☆     ☆     ☆     ☆     ☆     ☆     ☆     ☆     ☆     ☆     ☆     ☆     ☆     ☆     ☆     ☆     ☆     ☆     ☆     ☆     ☆     ☆     ☆ |

左: AGEphone Cloudアプリと連携時 右: AGEphone Cloudアプリ以外と連携時、単独利用時

**AGEphone Cloud ログイン** AGEphone Cloudアプリと連携している場合は、AGEphone Cloudア プリの設定タブを開きます。AGEphone Cloudアプリ以外と連携している場合、表示されません。

+電話帳ログイン AGEphone Cloudアプリ以外と連携している場合や、+電話帳Cloudアプリのみ インストールしている場合に表示されます。タップすることで<u>2.5.1. +電話帳ログイン画面</u>を開き ます。

- ピンコード <u>2.5.2. ピンコードの設定画面</u>を開きます。
- 高度な設定 <u>2.5.3. 高度な設定画面</u>を開きます。
- 連絡先をアップロード <u>2.5.4. 連絡先をアップロード</u>画面を開きます。
- 利用規約利用規約を開きます。
- プライバシーポリシー プライバシーポリシーを開きます。
- **ライセンスについて**オープンソースライセンスを表示します。
- ログファイルの管理 <u>ログの管理画面</u>を開きます。

+電話帳サーバと同期 +電話帳サーバ側で変更や更新があった場合、+電話帳サーバと同期する 必要があります。一定時間が経過するとキャッシュデータは更新されるように設計されています

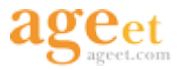

が、キャッシュ期限が切れる前に最新のデータへ反映したい場合は、タップすることで+電話帳 サーバと同期を実行し、データを最新の状態へ更新することができます。

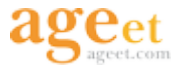

#### 2.5.1. +電話帳ログイン

+電話帳CloudアプリをAGEphone Cloudアプリ以外のソフトフォンアプリで連携している場合や、 +電話帳Cloudアプリのみ利用している場合は、+電話帳Cloudアプリでのログイン・ログアウト操 作が可能です。

| 15:50 🇰 🏛 🕲 🖾 🔹           | 0 🖗 🕯           |
|---------------------------|-----------------|
| < +電話帳ログ                  | イン :            |
|                           |                 |
|                           |                 |
| ログイン                      |                 |
| +電話帳テナントID                | example         |
| +電話帳ユーザー名                 | test            |
| パスワード                     |                 |
|                           |                 |
|                           | グイン             |
| *ログインすると、現在表示<br>に切り替わります | されている連絡先は新しい連絡先 |
| <b></b> 2                 | ブアウト            |
| *ログアウトすると、端末に[<br>消去されます。 | 同期されたデータは端末から全て |
|                           |                 |
| \$ D                      | • 🗄 🔅           |
| よく使う項目 履歴                 | 連絡先 キーバッド 設定    |
|                           |                 |

+電話帳テナントID 電話帳サーバのテナントIDを入力します。

+電話帳ユーザー名 電話帳サーバのユーザーIDを入力します。

パスワード 電話帳サーバのパスワードを入力します。

**ログイン**入力された+電話帳テナントID、+電話帳ユーザー名、パスワードでログインを行います。

**ログアウト** ログインしているアカウントからログアウトします。ログアウトすると、端末に同期 されたデータは端末からすべて削除されます。

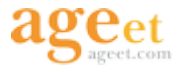

### 2.5.2. ピンコードの設定

+電話帳Cloudアプリでは、よりセキュリティ性を高めるため+電話帳Cloudアプリにピンコードを 設定できます。ピンコードの設定が行われると、設定内容に応じて+電話帳Cloudアプリを開く際 に、ピンコード入力が要求されます。また、ピンコードは数字6文字である必要があります。

#### 10:43 🖉 📥 ®⊿∎ 11:01 💿 📥 11:03 📀 📥 11:04 📀 📥 **₽**⊿∎ **₹**⊿ 8 ≈⊿ i 設定 く ピンコード +電話帳 Cloud +電話帳 Cloud □ ピンコードを使用する +電話帳 ビン解除後は入力をスキップ ピンコードを常.. 🔻 プロビジョニングサーバー AGEphoneCloud ログイン ピンコードの更新を通知 無効 \* +電話帳サーバー ピンコード ピンコードを入力 ピンコードを確認 ••\_\_\_ 高度な設定 . • • その他 連絡先をアップロード 利用規約 プライバシーポリシー ライセンスについて 2 3 2 3 1 ログファイルの管理 5 6 5 6 +電話帳サーバーと同期 Version 2.4.1 (84) 9 8 9 \$ : ..... \$ ÷ ☆ Ð \* ☆ £) Ø n æ

#### 2.5.2.1. ピンコードの有効化

| 1 | 設定タブより「ピンコード」をタップ。     |
|---|------------------------|
| 2 | 「ピンコードを使用する」をタップする。    |
| 3 | 設定したいピンコードを数字6文字で入力する。 |
| 4 | 設定したピンコードを再入力する。       |

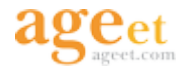

| 11:13 🔘 📥        |             | ♥∡₿           |
|------------------|-------------|---------------|
| +電話帳 Cloud       |             |               |
| 設定を変更するには<br>● ● | ビンコードを<br>• | 入力してください。<br> |
| 1                | 2           | 3             |
| 4                | 5           | 6             |
| 7                | 8           | 9             |
|                  | 0           | Ø             |

ピンコードを有効にすると、ピンコード関連の設定を変更する際に確認のためピンコード入力が要求されます。設定中のピンコードを入力することで変更が適用されます。 <u>ピンコードの入力を5回間違えると、ログイン情報がリセットされ、サーバから取得したすべての</u> データが消去されます。また、AGEphone Cloudアプリと連携している場合、AGEphone Cloudアプ <u>リからもログアウトされます。</u>

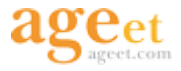

#### 2.5.2.2. ピンコードの変更

ピンコードの変更を行いたい場合は、以下の手順に沿って変更を行ってください。

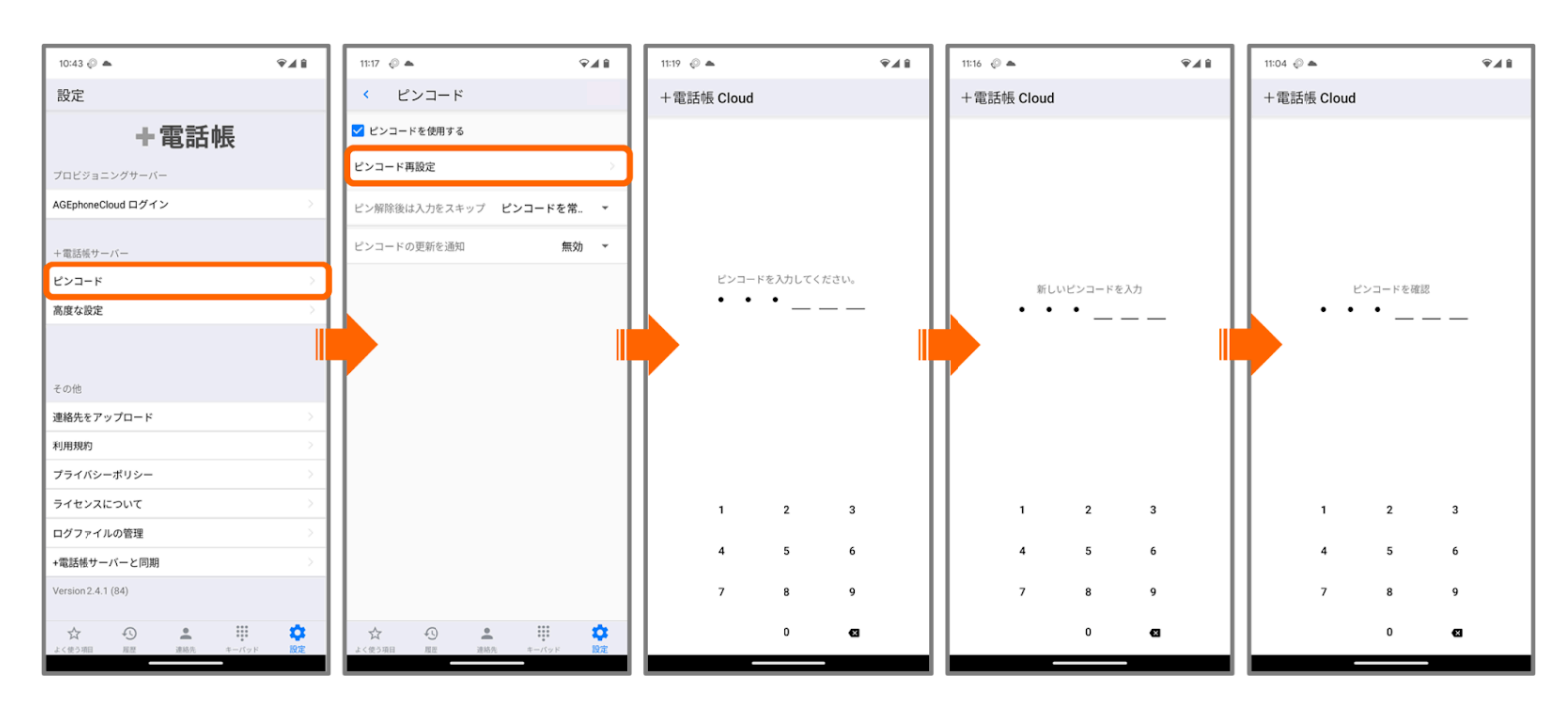

| 1              | 設定タブより「ピンコード」をタップ。  |
|----------------|---------------------|
| 2              | 「ピンコード再設定」をタップする。   |
| $(\mathbf{O})$ | 設定中のピンコードを入力する※。    |
| 4              | 新しく設定したいピンコードを入力する。 |
| (5)            | 新しく設定したピンコードを再入力する。 |

<u>ピンコードの入力を5回間違えると、ログイン情報がリセットされ、サーバから取得したすべての</u> データが消去されます。また、AGEphone Cloudアプリと連携している場合、AGEphone Cloudアプ リからもログアウトされます。

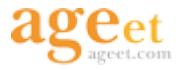

#### 2.5.2.3. ピンコード要求の間隔を変更

ピンコードを有効にすると、+電話帳Cloudアプリを前画面へ移動させる際にピンコードの入力を 要求します。このピンコード要求の間隔を、ピンコード解除後の何分後にするか設定することがで きます。

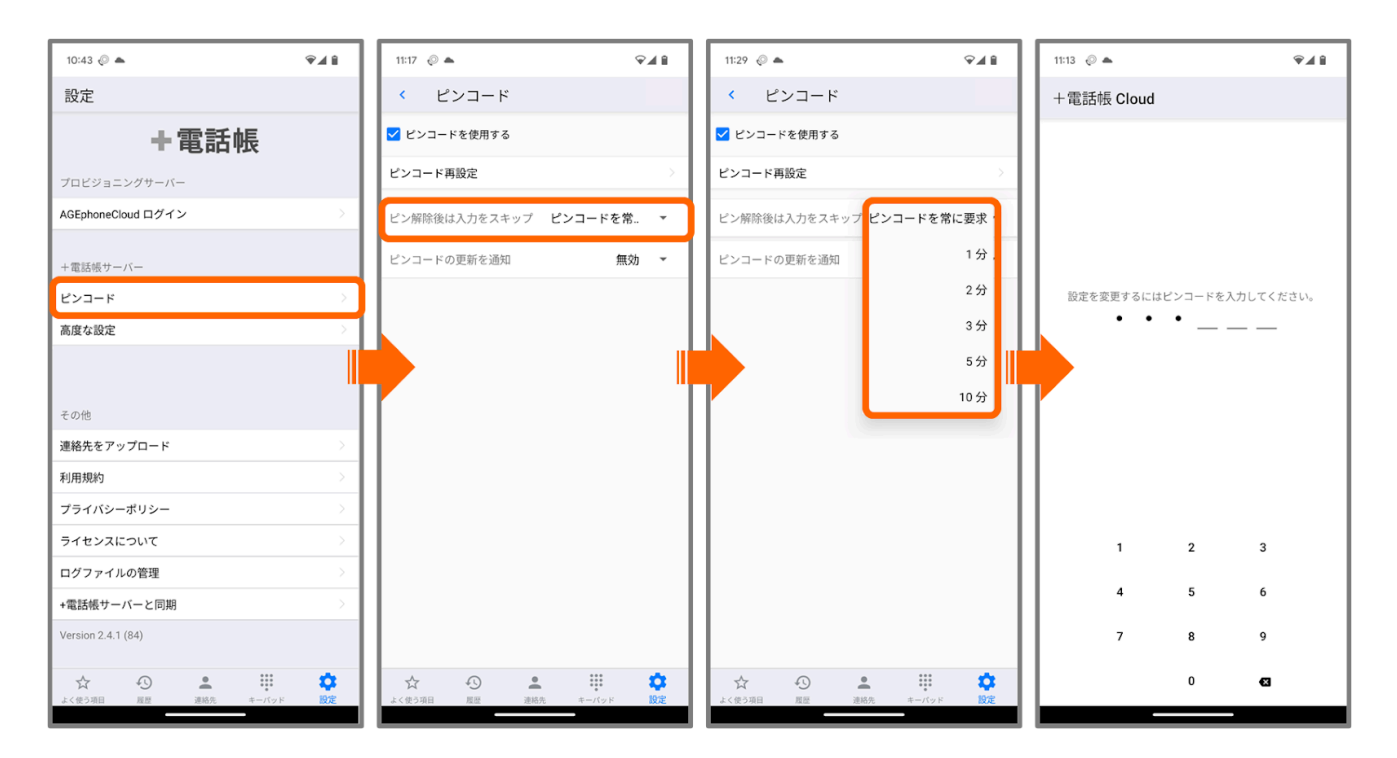

| 1 | 設定タブより「ピンコード」をタップ。     |
|---|------------------------|
| 2 | 「ピン解除後は入力をスキップ」をタップする。 |
| 3 | 設定したい値を選択する。           |
| 4 | 設定中のピンコードを入力する※。       |

#### <u>ピンコードの入力を5回間違えると、ログイン情報がリセットされ、サーバから取得したすべての</u> データが消去されます。また、AGEphone Cloudアプリと連携している場合、AGEphone Cloudアプ リからもログアウトされます。

例えば10分に設定しておくと、+電話帳Cloudアプリを前画面へ移動させてピンコードを解除した後の10分間は、+電話帳Cloudアプリを閉じて再度開いても、ピンコードの入力を求められることはありません。10分が経過すると、+電話帳Cloudアプリを前画面へ移動させた際にピンコードの入力が要求されます。

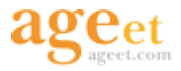

#### 2.5.2.4. ピンコードの更新を通知する

ピンコードを有効にしている場合、より高度なセキュリティを維持するためにピンコードの更新を 推奨する通知を表示させることができます。

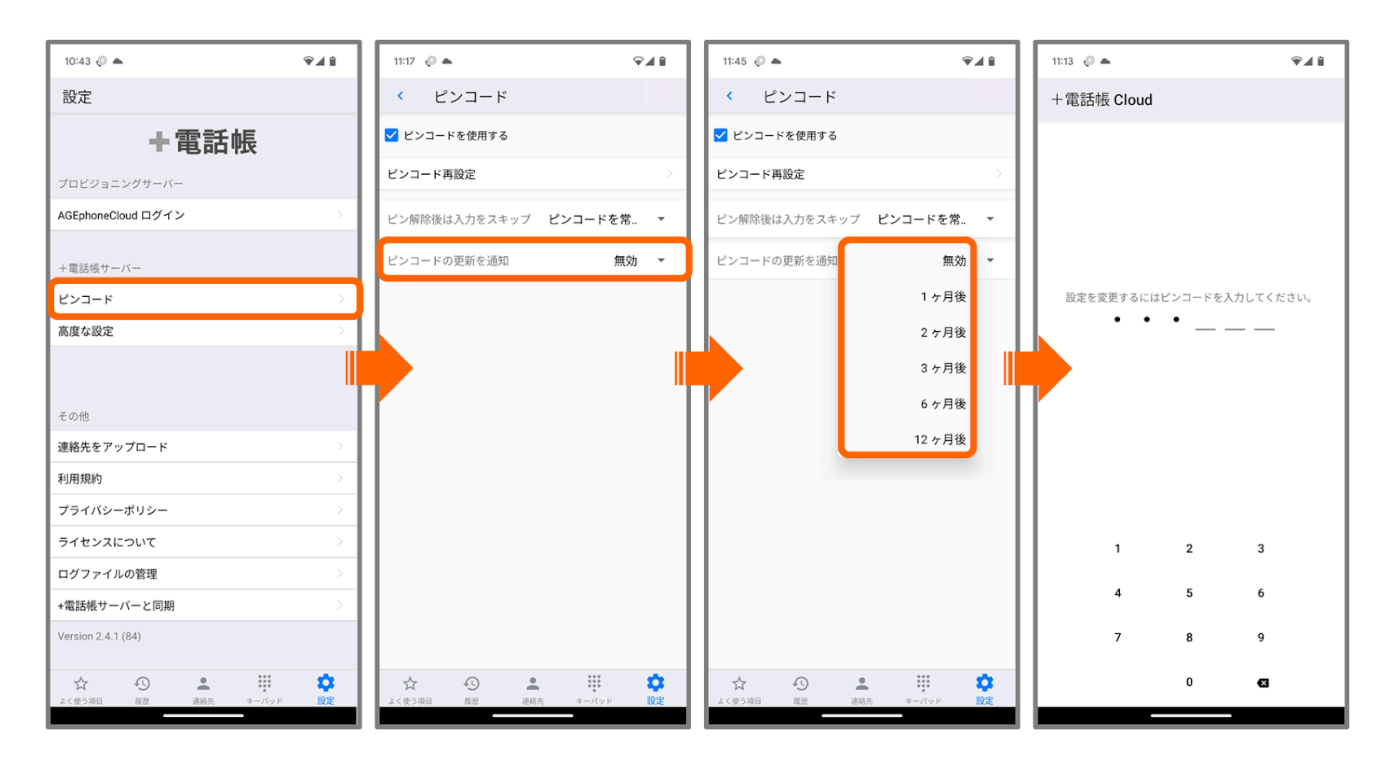

| 1 | 設定タブより「ピンコード」をタップ。   |
|---|----------------------|
| 2 | 「ピンコードの更新を通知」をタップする。 |
| 3 | 設定したい値を選択する。         |
| 4 | 設定中のピンコードを入力する※。     |

<u>ピンコードの入力を5回間違えると、ログイン情報がリセットされ、サーバから取得したすべての</u> データが消去されます。また、AGEphone Cloudアプリと連携している場合、AGEphone Cloudアプ リからもログアウトされます。

例えば、1ヶ月後に設定した場合、設定を適用させてから1ヶ月後に+電話帳Cloudアプリを起動した際に下記のメッセージを通知し、ピンコードの更新を促します。

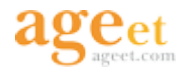

| 11:47 📀 📥                                                                                                    |         | Ŷ        | î |
|----------------------------------------------------------------------------------------------------|---------|----------|---|
| +電話帳 Cloud                                                                                                    |         |          |   |
|                                                                                                    |         |          |   |
|                                                                                                    |         |          |   |
|                                                                                                    |         |          |   |
|                                                                                                    |         |          |   |
|                                                                                                    |         |          |   |
|                                                                                                    |         |          |   |
|                                                                                                    |         |          |   |
|                                                                                                    |         |          |   |
|                                                                                                    |         |          |   |
|                                                                                                    |         |          |   |
|                                                                                                    |         |          |   |
| 1                                                                                                    | 2       | 3        |   |
| 4                                                                                                    | 5       | 6        |   |
| 7 7 7 1                                                                                                    | ティ向上のため | パンコードの   |   |
| <ul> <li>20</li> <li>20</li> <li< td=""><td>奨します。</td><td>(274-10)</td><td></td></li<></ul> | 奨します。   | (274-10) |   |
|                                                                                                    | 0       |          |   |

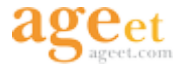

#### 2.5.2.5. ピンコード設定の解除

ピンコードの設定を解除したい場合は、以下の手順に沿って解除を行ってください。

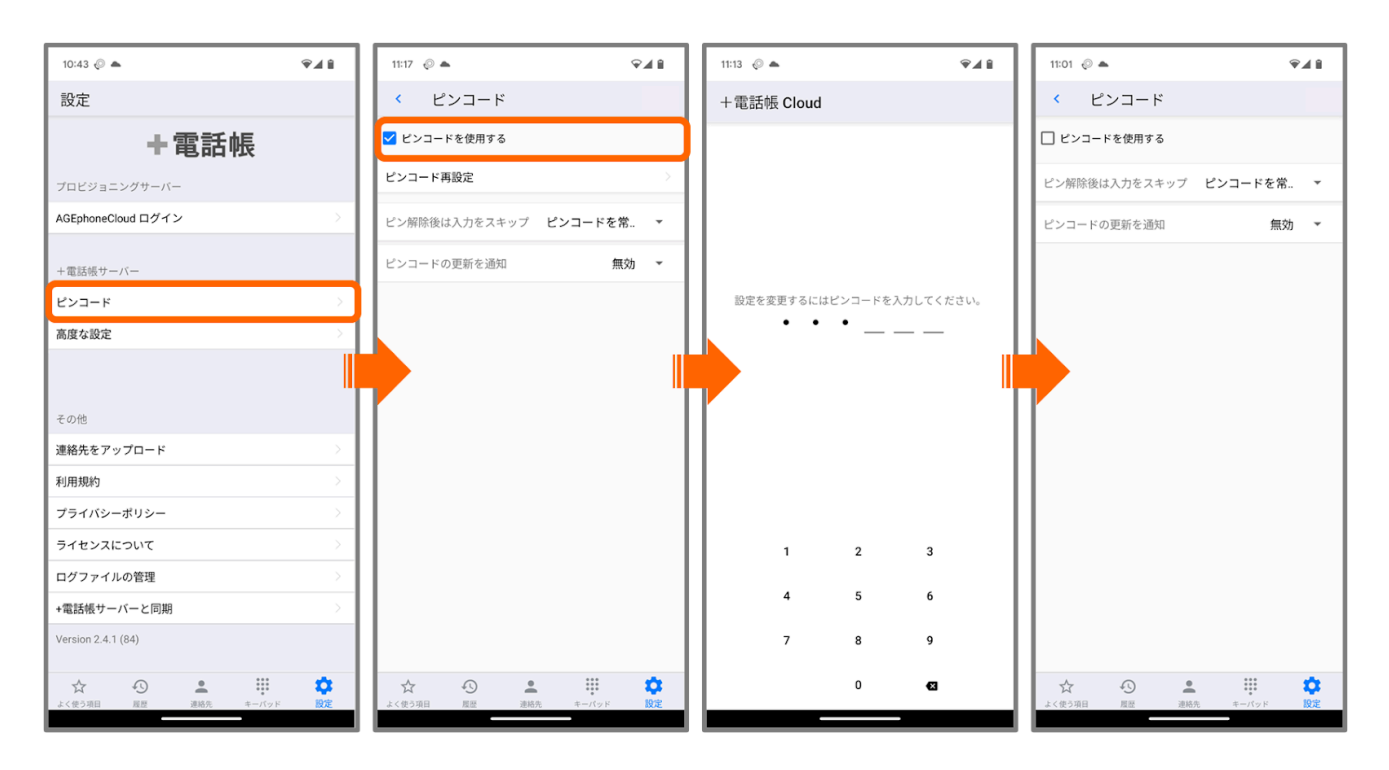

| 1 | 設定タブより「ピンコード」をタップ。                                    |
|---|-------------------------------------------------------|
| 2 | チェックのついた「ピンコードを使用する」をタップする。                           |
| 3 | 設定中のピンコードを入力する※。                                      |
| 4 | 「ピンコードを使用する」のチェックが外れていることを確認し、「<(戻る)ボタン」<br>で変更を保存する。 |

<u>ピンコードの入力を5回間違えると、ログイン情報がリセットされ、サーバから取得したすべての</u> データが消去されます。また、AGEphone Cloudアプリと連携している場合、AGEphone Cloudアプ リからもログアウトされます。

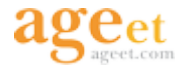

#### 2.5.3. 高度な設定

| 15:02 📀 📥                  |                     | Ŷ∡∎         | 10:43 💿 🔺                                | Ŷ∡î              | 15:02 📀 📥              | ଵ୶୲           |
|----------------------------|---------------------|-------------|------------------------------------------|------------------|------------------------|---------------|
| 連絡先                        | Q = <del></del>     | +           | 設定                                       |                  | < 高度な設定                |               |
| a                          |                     |             | 工電託框                                     |                  | 高度な設定                  |               |
| ましかが よしてる 足利 義輝            |                     | >           | 「电前恢                                     |                  | AGEphone Cloud         |               |
|                            |                     |             | プロビジョニングサーバー                             |                  | 連絡先フィルター プリセット         |               |
| いたがき たいすけ                  |                     |             | AGEphoneCloud ログイン                       | >                | アプリ起動時に連絡先のフィルタ-<br>す。 | -を適用させることができま |
| 板垣 退助<br>株式会社政治家           |                     | ><br>あ      | +電話帳サーバー                                 |                  | フィルター種別                | 全て 👻          |
| お                          |                     | おく          | ピンコード                                    | >                |                        |               |
| 総田<br>総田<br>信長<br>株式会社戦国武将 |                     | さ           | 高度な設定                                    | >                |                        |               |
| 小野 か野妹子                    |                     |             |                                          |                  |                        |               |
| <                          |                     | み<br>む<br>B | その他                                      |                  | ľ                      |               |
| くろだ かんべえ<br>黒田 黒田 官兵衛      |                     |             | 連絡先をアップロード                               | >                |                        |               |
| 株式会社戦国武将                   |                     | г<br>М<br>Т | 利用規約                                     | >                |                        |               |
| さ<br>                      |                     | w<br>#      | プライバシーポリシー                               | >                |                        |               |
| 坂本<br>坂本<br>龍馬<br>株式会社幕末   |                     | >           | ライセンスについて                                | >                |                        |               |
| す                          |                     |             | ログファイルの管理                                | >                |                        |               |
| <b>菅原</b>                  |                     | >           | +電話帳サーバーと同期<br>Version 2.4.1 (84)        | >                |                        |               |
| £                          |                     |             |                                          |                  |                        |               |
| ☆ ④ ▲<br>よく使う項目 履歴 連絡先     | ***<br>***<br>キーパッド | <b>\$</b>   | ★ ④ ▲ ↓↓↓↓↓↓↓↓↓↓↓↓↓↓↓↓↓↓↓↓↓↓↓↓↓↓↓↓↓↓↓↓↓↓ | <b>に</b><br>ド 設定 | ★ ● ▲ よく使う項目 履歴 連絡先    | キーパッド 設定      |

**AGEphone Cloud** Google PlayでAGEphone Cloudアプリのページを表示します。

**フィルター種別** +電話帳Cloudアプリ起動時に連絡先タブで表示する連絡先のフィルター(絞り込み)を次の値から選択できます。

- 全て フィルター無しで全ての連絡先を表示します。
- 種類 次の種類で連絡先をフィルターします。
  - **個人連絡先** +電話帳Cloudアプリでログインしているアカウントに登録された個人 連絡先のみにフィルターします。
  - グループの連絡先 +電話帳Cloudアプリでログインしているアカウントが参加しているグループ全てに登録された連絡先のみにフィルターします。
  - **共有連絡先** +電話帳Cloudアプリでログインしているアカウントのテナント全体に 共有連絡先として登録された連絡先のみにフィルターします。
- グループ +電話帳Cloudアプリでログインしているアカウントが参加しているグループから、特定のグループの連絡先のみにフィルターします。
  - **グループ名** 一覧表示のボタンから特定のグループを選択します。
- **会社** +電話帳Cloudアプリでログインしているアカウントが閲覧可能な連絡先の中から、 特定の会社ならびに部署のデータを保持する連絡先のみにフィルターします。
  - **会社** 入力欄の直接入力、または一覧表示のボタンから特定の会社を選択します。
  - ・部署 会社で指定した連絡先の中から、特定の部署を指定できます。入力欄の直接入力、または一覧表示のボタンから特定の部署を選択します。

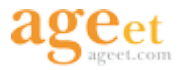

役職 +電話帳Cloudアプリでログインしているアカウントが閲覧可能な連絡先の中から、
 特定の役職のデータを保持する連絡先のみにフィルターします。

選択した種類でフィルターできるデータや、直接入力した会社名などでデータがない場合はメッ セージが表示されますので、設定内容や入力内容がお間違いないかお確かめください。

プリセットの設定を変更した場合、+電話帳Cloudアプリの再起動が必要となりますのでご注意ください。

#### 2.5.3.1. 連絡先フィルターのプリセット

15:34 📀 📥 **9**48 15:31 🔊 📥 **⊽**⊿ 8 **•**48 < 高度な設定 < 高度な設定 高度な設定 高度な設定 高度な設定 高度な設定 AGEphone Cloud AGEphone Cloud AGEphone Cloud 連絡先フィルター プリセット 連絡先フィルター プリセット アプリ起動時に連絡先のフィルターを適用させることができま アプリ起動時に連絡先のフィルターを適用させることができま フィルター種別 全て ▼ フィルター種別 グループ マ デフォルトでフィルターするグループ 種類 グループ名 =, を選択してください。 グループ デフォルトでフィルターするグループ х を選択してください。 会社 senngoku 資材 × 役職 総務部 資材 キャンセル OK キャンセル .... Ω. .... Ô. £) \_ a 🔹 🖩 📫 £) . 0 1  $\sqrt{}$ •

例1 グループでフィルターする

| 1 | 高度な設定の「フィルター種別」から「グループ」をタップ。    |
|---|---------------------------------|
| 2 | 「グループ名」の入力欄の右端に表示されているアイコンをタップ。 |
| 3 | 一覧からフィルターしたいグループを選択する。          |
| 4 | OKをタップ。                         |

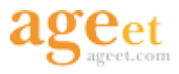

#### 例2 会社・部署でフィルターする

| 15:34 🖉 🔺 🔍 🗣 🖌 😭                                    | 15:41 🖉 🔺 🔍 🗣 🖉                       | 15:47 🖉 🔺 🗣 🗣 🕯                                      |                                                     |
|------------------------------------------------------|---------------------------------------|------------------------------------------------------|-----------------------------------------------------|
| く 高度な設定                                              | く 高度な設定                               | く高度な設定                                               | く高度な設定                                              |
| 高度な設定                                                | 高度な設定                                 | 高度な設定                                                | 高度な設定                                               |
| AGEphone Cloud                                       | AGEphone Cloud                        | AGEphone Cloud                                       | AGEphone Cloud                                      |
| 連絡先フィルター プリセット<br>アプリ起動時に連絡先のフィルターを適用させることができま<br>す。 | デ<br>ア デフォルトでフィルターする会社名を<br>選択してください。 | 連絡先フィルター プリセット<br>アプリ起動時に連絡先のフィルターを適用させることができま<br>す。 | 連絡先フィルター プリセット<br>アプリ起動時に連絡先のフィルターを適用させることができ<br>す。 |
| フィルター種別 全て 👻                                         | 7 X                                   | フィルター種別 会社 👻                                         | フィルター種別 会社 👻                                        |
| 種類                                                   | 会<br>ageet Corporation                | 会社 <b>=</b> /                                        | 会社 株式会社戦国武将 =,                                      |
| グループ                                                 | ### 株式会社テスト用                          | デフォルトでフィルターする会社名を<br>選択してください。                       | 部署 経営戦略部 =>                                         |
|                                                      | 株式会社倭国                                | 株式会社戦国武将                                             |                                                     |
| 152.400                                              | 株式会社幕末                                |                                                      | ☆ ④<br>よく使う項目 展歴 連絡先 キーバッド 100章                     |
|                                                      | 株式会社平安                                | キャンセル OK                                             | 。   !   です   が   に   について 、                         |
|                                                      | 株式会社戦国武将                              |                                                      | を「へ」?」は「で「、」と「の」 とは                                 |
|                                                      | 株式会社政治家                               |                                                      | ← あ か さ 🗵                                           |
|                                                      | キャンセル OK                              |                                                      | ◆ た な は ▶                                           |
|                                                      |                                       |                                                      | ◎記 ま や ら 느                                          |
|                                                      |                                       |                                                      | aal 🕀 わ 🖧 🗸                                         |
| ☆ ④ ▲ … ☆<br>よく使う項日 風景 連絡先 キーパッド 設定                  | ☆ ④ ▲ 詳 章<br>よく使う項目 雇品 通販売 キーパッド 閲定   |                                                      | v                                                   |

| 1 | 高度な設定の「フィルター種別」から「会社」をタップ。                                                                    |
|---|-----------------------------------------------------------------------------------------------|
| 2 | 「会社」の入力欄の右端に表示されているアイコンから、フィルターしたい会社を選択。                                                      |
| 3 | OKをタップ。                                                                                       |
| 4 | ②で選択した会社の連絡先の中から、さらに部署で絞り込みたい場合は、「部署」の入力<br>欄に直接入力(もしくは右端に表示されているアイコンから、フィルターしたい部署を選<br>択)する。 |

プリセットの設定が適用されると、+電話帳Cloudアプリを起動した際に連絡先タブで表示される連絡先が常にフィルターされた状態になります。

設定中のプリセットは、連絡先タブの階層表示ボタン、またはフィルターメニューから確認が可能 です。

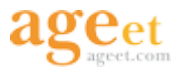

| 16:32 📀                         | ☞ 🗎 89%     | 16:33 👳           | ☞ 🗎 89%           |
|---------------------------------|-------------|-------------------|-------------------|
| 連絡先                             | Q = +       | 連絡先 Q ヨ           | F +               |
| 全て                              | 株式会社戦国武将    | 設定中のプリセット         |                   |
| お                               |             | 会社:株式会社戦国武将       | ×                 |
| 総田 おだ のぶなが<br>総田 信長<br>株式会社戦国武将 | >           | 絞り込み              |                   |
| <                               |             | 全て                |                   |
| くろだ かんべえ                        |             | 種類                |                   |
| 黑田 官兵衛<br>株式会社戦国武将              | >           | 個人連絡先             |                   |
| ک                               |             | グループの連絡先          |                   |
| たくがわ いえやす                       |             | 共有連絡先             |                   |
| 株式会社戦国武将                        | · · ·       | <b>グループ</b> (2)   |                   |
| 豊臣 秀吉                           | お<br>く<br>と | 総務部(京都支部)         |                   |
| 48.10.22.41.8018180.47          |             | 資材部               |                   |
|                                 |             | 会社 (10)           |                   |
|                                 |             | ageet Corporation |                   |
|                                 |             | 奈良官人株式会社          |                   |
|                                 |             | 安土桃山株式会社          |                   |
|                                 |             | 株式会社テスト用          |                   |
|                                 |             | 株式会社倭国            | >                 |
| ☆ ③<br>よく使う項目 履歴 選              |             |                   | <b>校</b><br>ッド 設定 |

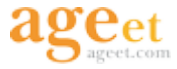

#### 2.5.3.2. 連絡先フィルターのプリセット設定を無効化する

設定したプリセットを無効化するには、フィルター種別を「全て」に戻した状態で+電話帳Cloud アプリを再起動してください。

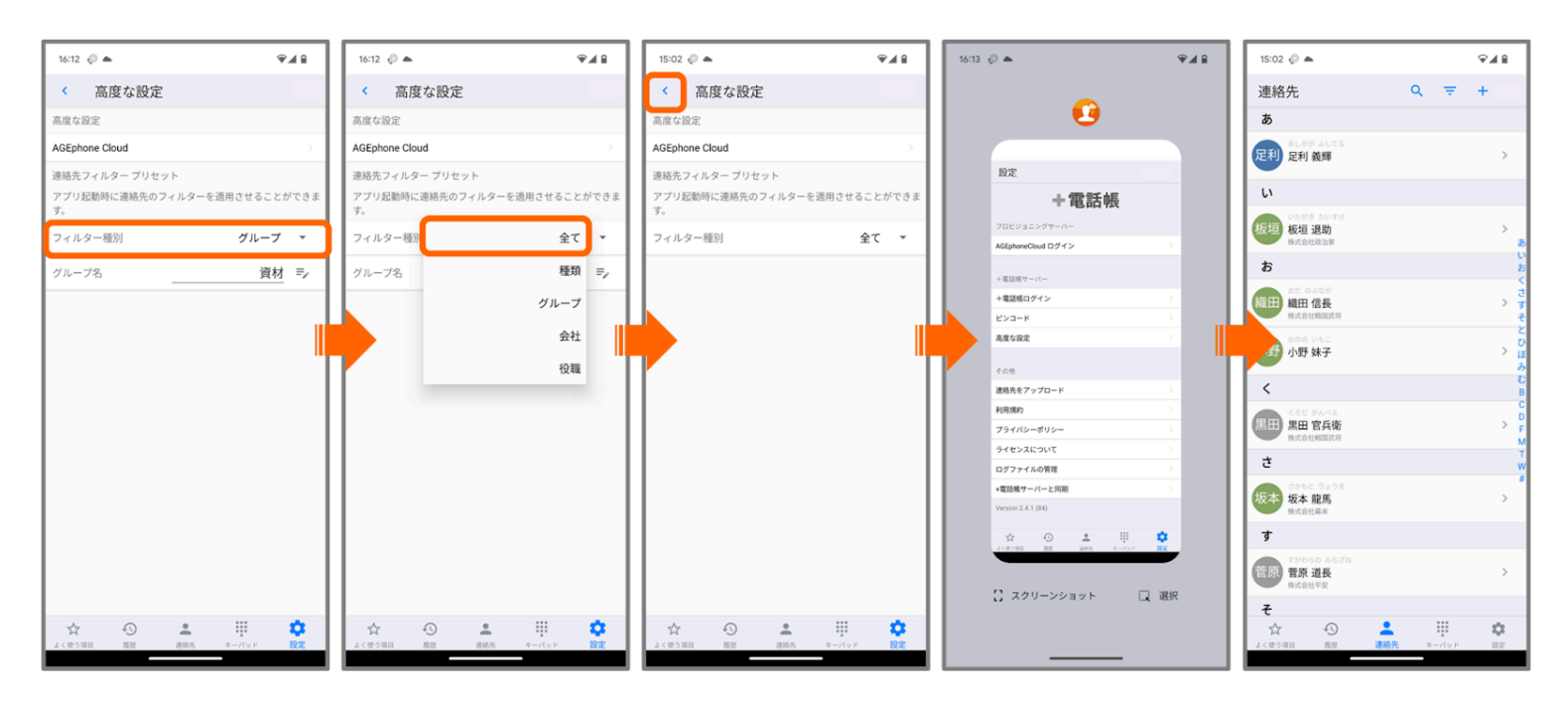

| 1 | 高度な設定の「フィルター種別」をタップ。                                 |
|---|------------------------------------------------------|
| 2 | 「全て」を選択。                                             |
| 3 | 「<(戻る)」ボタンで設定タブへ戻り、設定を保存する。                          |
| 4 | 端末のタスク一覧を表示※して、+電話帳Cloudアプリを終了し、再度ホームアイコンから<br>起動する。 |

※表示方法は端末の設定によって異なります。

3ボタンナビゲーション(画面下に3つのボタンが表示されている)の端末の場合は、真ん中のホームボタンをタップすることで、タスク一覧を表示します。ボタンの表示がない、ジェスチャーナビゲーションの端末の場合は、画面下から指を少し上にスワイプして止めることで、タスク一覧を表示します。

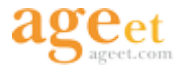

#### 2.5.3.3. 連絡先フィルターを解除する

プリセットで設定された連絡先のフィルターは、連絡先タブのフィルターメニューから解除することが可能です。ただし、プリセットの設定は引き続き保存されているため、+電話帳Cloudアプリを再起動すると、再びフィルターされた状態へ戻ります。

プリセット自体を無効化したい場合は、前項の2.5.3.2. 連絡先フィルターのプリセット設定を無効 化するをご参照ください。

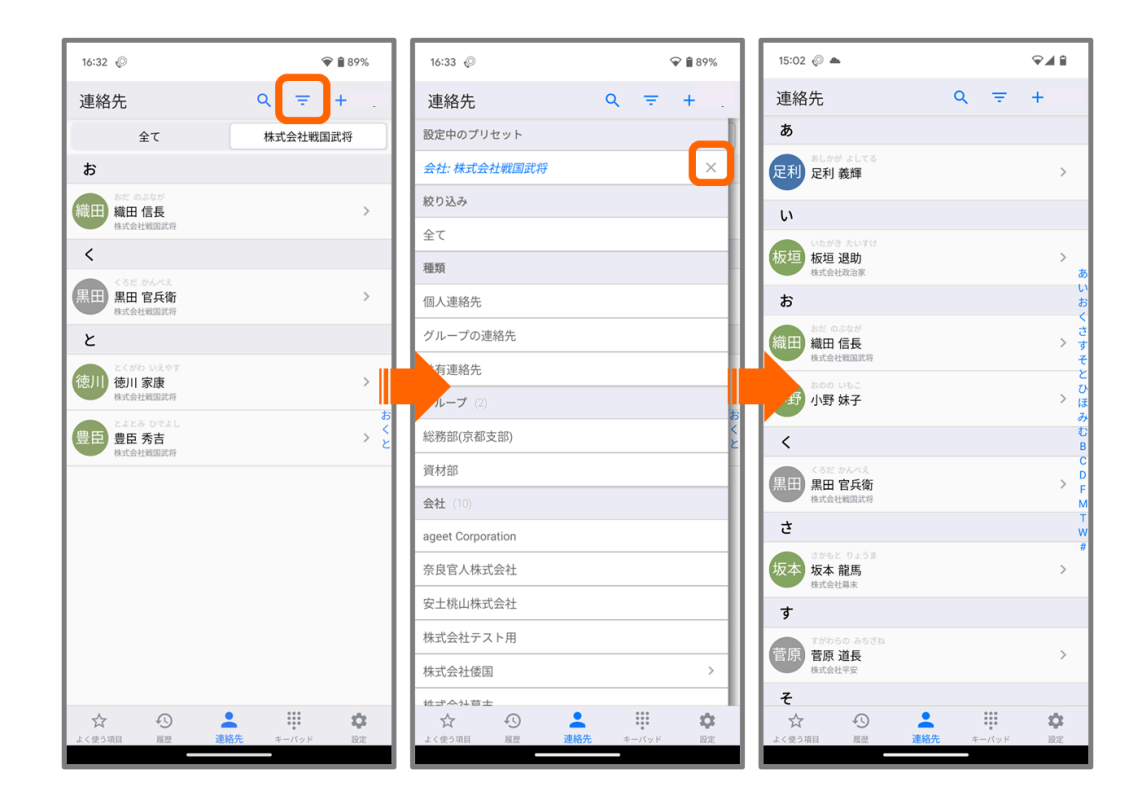

| 1 | 連絡先タブの「フィルターメニュー」ボタンをタップ。      |
|---|--------------------------------|
| 2 | 「設定中のプリセット」に表示されている「X」ボタンをタップ。 |

または、連絡先タブの階層表示からワンタップで解除することも可能です。解除後も階層は表示され続けるため、フィルターを戻したい場合には、階層ボタンから切り替えることができます。

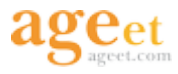

| 16:32 🖗                        | ♥ 🔒 89%     | 16:46 <i>©</i>                             | ♥ 🔒 88%         |
|--------------------------------|-------------|--------------------------------------------|-----------------|
| 連絡先                            | Q = +       | 連絡先                                        | Q = + .         |
| 全て                             | 株式会社戦国武将    | 全て                                         | 株式会社戦国武将        |
| お                              |             | あ                                          |                 |
| 総田 信長<br>株式会社戦国武将              | >           | 明智 光秀<br>安主桃山株式会社                          | >               |
| <                              |             | い                                          |                 |
| くろだ かんべえ<br>黒田 官兵衛<br>株式会社戦国武将 | >           | 板垣 いたがき たいすけ<br>板垣 退助<br>株式会社政治家           | a<br>> U<br>a   |
| ک                              |             | いのう ただたか 伊能 忠孝                             | 5<br>> 9<br>4   |
| 徳川 家康<br>株式会社戦国武将              | >           |                                            |                 |
| 豊臣 秀吉<br>株式会社戦国武将              | お<br>く<br>と | 総田<br>総田 信長<br>株式会社戦国武将                    | 33<br>> 18<br>* |
|                                |             | 小野 かの いもこ<br>小野 妹子<br><sup>京島時代ノ株式会社</sup> | E<br>> C<br>t   |
|                                |             | <                                          | N               |
|                                |             | (ろだかんべえ<br>黒田 官兵衛<br>株式会社戦国武将              | > *             |
|                                |             | t                                          |                 |
|                                |             | なかもと りょうま<br>坂本 龍馬<br>株式会社幕末               | >               |
| ☆ <sup>©</sup>                 |             | +<br>☆ ①                                   | • 🗉 🗘           |

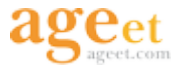

#### 2.5.4. 連絡先をアップロード

ご利用のAndroid端末の連絡先を+電話帳サーバへアップロードすることができます。姓名がない連絡先データや、電話番号が正しく登録されていない連絡先データはアップロードされませんのでご 注意ください。アップロードした連絡先は個人連絡先として生成されます。なお、アップロードの 操作をする毎に連絡先データは上書き保存されます。

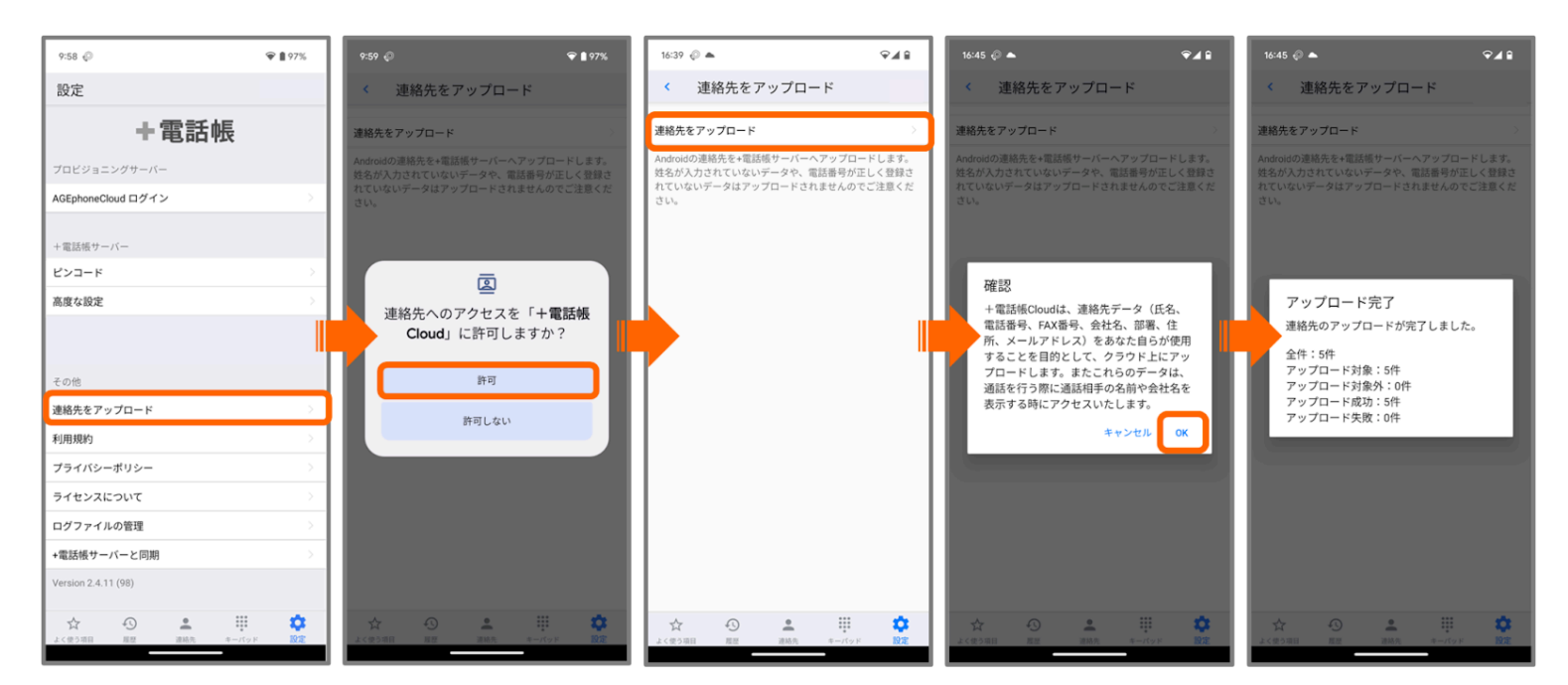

| 1 | 設定タブから「連絡先をアップロード」をタップする。                                                                     |
|---|-----------------------------------------------------------------------------------------------|
| 2 | 初回アップロード時は、端末内の連絡先情報取得のために連絡先へのアクセス権限を要求<br>します。 許可されなかった場合は連絡先のアップロード機能をご利用いただくことができ<br>ません。 |
| 3 | 注意事項を確認し、「連絡先をアップロード」をタップする。                                                                  |
| 4 | ダイアログを確認し、問題がない場合は「OK」をタップする。                                                                 |

電話番号や住所、メールアドレスなどに2つ以上のデータが登録されている場合、「勤務先」ラベルを優先的にアップロードします。

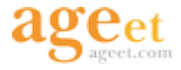

## 3. 操作方法

### 3.1. アプリを開く

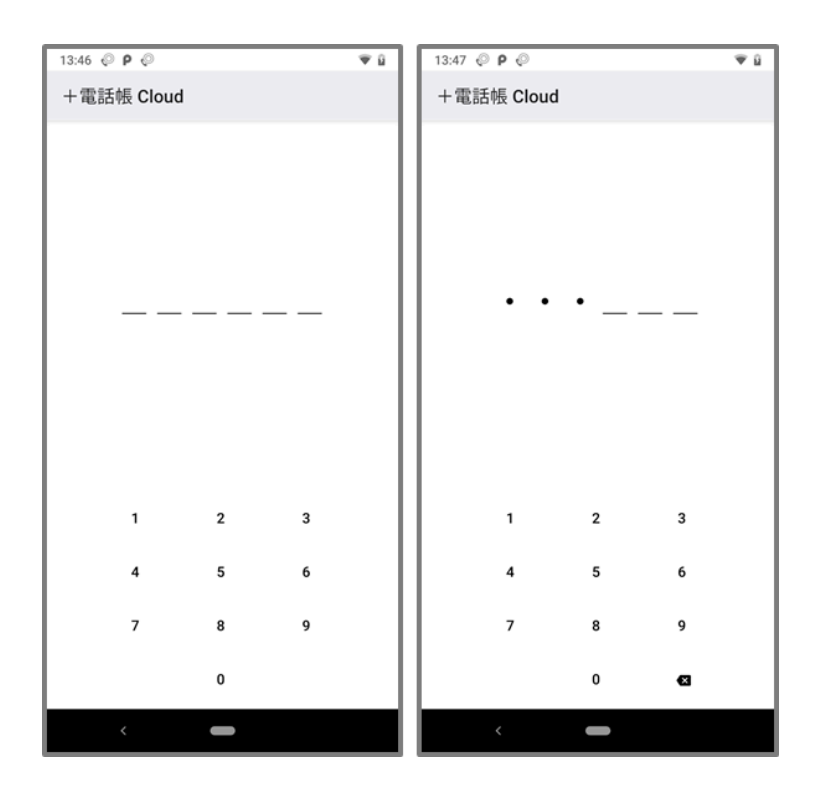

2.5.2. ピンコードの設定で、ピンコードの設定が行われていない場合は、アプリは通常起動しますのでご注意ください。ピンコードの設定が完了している場合は、ピンコードの入力を要求します。 あらかじめ設定されたピンコードが入力されることで、アプリの操作が可能になります。 ピンコードの入力を5回間違えると、ログイン情報がリセットされ、サーバから取得したすべての データが消去されます。また、AGEphone Cloudアプリと連携している場合、AGEphone Cloudアプ リからもログアウトされます。

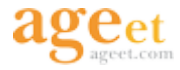

### 3.1.1. メイン画面

| 15:55 🖗 🖗 <b>P</b>               |     |   |      |   | Ŧ         | <u>a</u> |
|----------------------------------|-----|---|------|---|-----------|----------|
| 連絡先                              |     | ۹ | Ŧ    | + |           |          |
| あ                                |     |   |      |   |           |          |
| 足利<br>足利 義輝                      |     |   |      |   | >         |          |
| い<br>い                           |     |   |      |   |           |          |
| 板垣 いたがき たいすけ<br>板垣 退助<br>株式会社政治家 |     |   |      |   | >         | あいおく     |
| 伊藤 ゆう ひろふみ 伊藤 博文<br>株式会社政治家      |     |   |      |   | >         | 、させそ     |
| お                                |     |   |      |   |           | たて       |
| 総田<br>総田信長<br>株式会社戦国武将           |     |   |      |   | >         | とひふほ     |
| 小野 か野 妹子                         |     |   |      |   | >         | みむら#     |
| <                                |     |   |      |   |           |          |
| (ろだかんべえ)<br>黒田 官兵衛<br>株式会社戦闘武将   |     |   |      |   | >         |          |
| さ                                |     |   |      |   |           |          |
| ☆ 3<br>よく使う項目 履歴                 | 建格先 | ÷ | -パッド |   | <b>\$</b> |          |
| <                                | -   |   |      |   |           |          |

よく使う項目 3.3. よく使う項目 タブを開きます。

**履歴** <u>3.4. 履歴</u>タブを開きます。

連絡先 <u>3.2. 連絡先</u>タブを開きます。

**キーパッド** タップすることで、連携しているソフトフォンアプリを開きます。+電話帳Cloudアプリを単体で利用している場合は、+電話帳Cloudアプリのキーパッド画面を表示します。

設定 <u>2.5. 設定画面</u>を開きます。

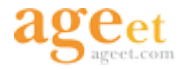

### 3.2. 連絡先

| 検索ボタン | 15:02 🖗 🔺 🔗                                                  | フィルターボタン         |
|-------|--------------------------------------------------------------|------------------|
|       | 連絡先 Q 〒 +                                                    |                  |
|       | あ                                                            | 新規作成ボタン          |
|       | あしかが よしてる<br>足利 表輝                                           | >                |
|       | U U                                                          |                  |
|       |                                                              | ><br>ð           |
|       | お                                                            | い<br>お           |
|       | <ul> <li>おた のふなが</li> <li>織田 信長</li> <li>株式会社戦闘武将</li> </ul> | 、<br>セクションバー     |
|       | 1000 いたこ<br>小野 妹子                                            | と<br>ン<br>ほ<br>み |
|       | <                                                            | C<br>B           |
|       | <ろだ かんべえ<br>黒田 官兵衛<br>株式会社戦国武将                               | C<br>D<br>F<br>M |
|       | Ċ.                                                           | T<br>W           |
|       | なかもと りょうま<br>坂本 龍馬<br>株式会社馬来                                 | *                |
|       | す                                                            |                  |
|       | <b>菅原 道長</b><br>株式会社平安                                       | >                |
|       | Ę                                                            |                  |
|       | ☆ ◆ ▲ ■ ■ ■ ■ ■ ■ ■ ■ ■ ■ ■ ■ ■ ■ ■ ■ ■ ■                    |                  |

+電話帳Cloudアプリの画面下にあるタブ一覧から、「連絡先」タブをタップすることで、 +電話帳サーバに登録されている連絡先を表示します。

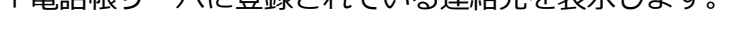

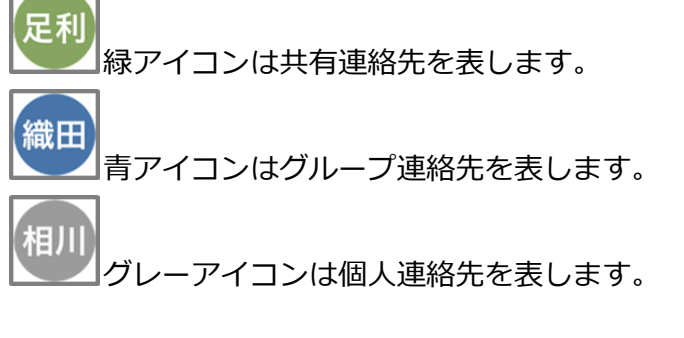

検索ボタン タップすることで<u>3.2.2. 連絡先の検索</u>を行います。

**フィルターボタン** タップすることでドロワーメニューを開き、<u>3.2.3. 連絡先のフィルター表示</u> を行います。

新規作成ボタン タップすることで<u>3.7. 個人連絡先の作成画面</u>を開きます。

**セクションバー** 登録されている連絡先のふりがなのデータを基にセクションを表示します。長押 しした状態で上下に動かすことで、任意のセクションにジャンプできます。

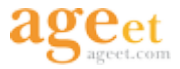

#### 3.2.1. 連絡先の詳細画面

連絡先一覧から任意の連絡先をタップすることで、連絡先の詳細な情報を閲覧することができます。

| バックボタン                                          | 10:31                | ₽∡∎                 | (症 年 ボ 々 い) |
|-------------------------------------------------|----------------------|---------------------|-------------|
|                                                 | < 連絡先詳細              | 編集                  |             |
| 連絡先の種類                                          | 共有連絡先                |                     |             |
|                                                 |                      | おたのぶなが              |             |
| 登録画像                                            |                      | 稍田 1 后長<br>株式会社戦国武将 |             |
|                                                 | 一般電話                 | ци х<br>чи          |             |
|                                                 | ☆ 72345              |                     | 発信ボタン       |
| お気に入り                                           | 携带番号                 |                     |             |
| () (空球/ ) () () () () () () () () () () () () ( | 9999                 |                     |             |
|                                                 | 内線                   |                     |             |
|                                                 | 🛨 1031               |                     |             |
|                                                 | メール                  |                     |             |
|                                                 | nobu@samurai.fake.jp |                     | メールアドレス     |
|                                                 | 住所                   |                     |             |
|                                                 | 中区本丸1-1<br>愛知県名古屋市   | 1                   | 住所          |
|                                                 | ☆ ③<br>よく使う項目 履歴     |                     |             |
|                                                 |                      |                     |             |

バックボタン タップすることで連絡先一覧画面へ戻ります。

連絡先の種類 表示している連絡先の種類を表します。

登録画像 登録されている画像を表示します。

**お気に入り登録/解除ボタン** タップすることでよく使う項目へ番号を登録および、よく使う項目からの解除を行うことができます。詳しくは、<u>3.3.1. よく使う項目への登録</u>、<u>3.3.2.1. よく使う項</u> <u>目からの解除</u>をご参照ください。

**編集ボタン** 個人連絡先を閲覧している場合に限り利用可能なボタンです。タップすることで連絡 先を編集画面を表示します。詳しくは、<u>3.8. 個人連絡先の編集</u>をご参照ください。

**発信ボタン** タップすることで選択した番号を入力した状態の連携しているソフトフォンアプリを 開きます。+電話帳Cloudアプリを単独利用している場合は、標準の通話アプリを使用して発信を 試みるため、発信操作メニューがOSから表示されます。

**メールアドレス** 登録されているメールアドレスを表示します。メールアイコンをタップすること でメールアプリを開きます。

住所 登録されている住所を表示します。タップすることでアプリ内で地図を表示します。

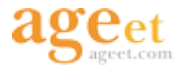

### 3.2.2. 連絡先の検索

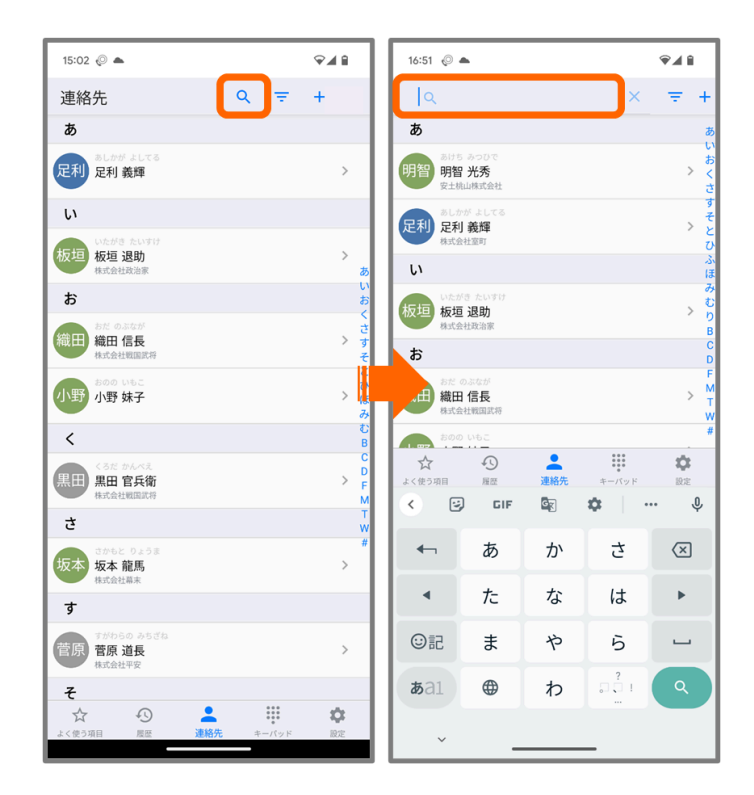

連絡先タブの上部にある検索アイコンから、氏名や電話番号などを入力することで、データベース から一致する連絡先を検索することができます。

\_\_\_\_\_ボタンをタップすることで、検索バーを閉じます。

#### 3.2.3. 連絡先のフィルター表示

=

連絡先タブの左上に表示されている ボタンをタップすることで、ドロワーメニューを表示します。連絡先タブで表示する連絡先のフィルター(絞り込み)を次の値から選択することが可能です。

- 全て フィルター無しで全ての連絡先を表示します。
- 種類
  - **個人連絡先** +電話帳Cloudアプリでログインしているアカウントに登録された個人 連絡先のみにフィルターします。
  - グループの連絡先 +電話帳Cloudアプリでログインしているアカウントが参加しているグループ全てに登録された連絡先のみにフィルターします。
  - 共有連絡先 +電話帳Cloudアプリでログインしているアカウントのテナント全体に
     共有連絡先として登録された連絡先のみにフィルターします。
- グループ
  - グループ名 タップすることで、選択したグループに登録されている連絡先のみに フィルターします。
- 会社
  - 会社名 タップすることで、+電話帳Cloudアプリでログインしているアカウントが 閲覧可能な連絡先の中から、選択した会社のデータが登録されている連絡先のみに フィルターします。
- 役職
  - 役職名 タップすることで、+電話帳Cloudアプリでログインしているアカウントが 閲覧可能な連絡先の中から、選択した役職のデータが登録されている連絡先のみに フィルターします。

| 11:19 👳                          | ♥ ▮ 100%      | 11:19 📀            | Ŷ       | 100%     | 11:20 👳              | ♥ ■ 100%          |
|----------------------------------|---------------|--------------------|---------|----------|----------------------|-------------------|
| 連絡先                              | २ ╤ +         | 連絡先                | Q =     | +        | 連絡先                  | Q = +             |
| あ                                |               | 絞り込み               |         |          | 全て 個人連               | 格先 グループの連 共有連絡先   |
| 8付ち みつひで<br>明智 光秀<br>安士地山林城会社    | >             | 全て                 |         |          | あ                    | 1076              |
| U                                |               | 種類                 |         |          | あけち みつひで<br>明智 明智 光秀 | >                 |
| いたがき たいすけ                        |               | 個人連絡先              |         |          | 安土桃山株式会社             |                   |
| 极坦 退切<br>株式会社政治家                 | 2 Ø<br>11     | グループの連絡先           |         | 89<br>い  | い<br>い               |                   |
| 伊能 伊能 忠孝                         | 6<br><<br>> * | 共有連絡先              |         | € < ±    | 板垣板垣退助               | >                 |
|                                  | す             | グループ (2)           |         | 년<br>    | 株式会社政治家              |                   |
| お                                | t             | `務部(京都支部)          |         |          | 67<br>57 57 0.544    |                   |
| 総田<br>総田<br>信長<br>株式会社戦国武将       | >             | 材部                 |         |          | 織田 信長<br>株式会社戦国武将    | > 2               |
| おのの いもこ                          | 5<br>5        | <b>会社</b> (10)     |         | E b      | 小野 小野 妹子             | 1.<br> i<br>  > t |
| 小野 妹子                            | > B<br>C      | ageet Corporation  |         | BC       | 飛鳥時代ノ株式会社            | C C               |
| <                                | DF            | 奈良官人株式会社           |         | D        | さ                    | F                 |
| くろだ かんべえ<br>黒田 官兵衛               | > W           | 安土桃山株式会社           |         | T<br>W   | 坂本 市馬<br>株式会社幕末      | > v               |
|                                  | #             | 株式会社テスト用           |         | #        | F                    |                   |
| さかもと りょうま                        |               | 株式会社倭国             |         | > -      | そう そう                |                   |
| 坂本 龍馬<br>株式会社幕末                  | >             | 株式会社幕末             |         |          | 首 管 探<br>株式会社後国      | /                 |
| す                                |               | 株式会社平安             |         |          | ک                    |                   |
| すがわらの みちざね                       |               | DA LUNDER-DIE      |         |          | とくがわ いえやす            |                   |
| ☆      ひ     ▲     よく使う项目 屈歴 連絡先 | キーバッド 設定      | ☆ ①<br>よく使う項目 履歴 2 | ■ キーバッド | <b>2</b> | ☆ う<br>よく使う項目 履歴     |                   |

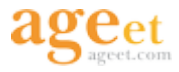

| <ul> <li>連絡先</li> <li>Q</li> <li>マ</li> <li>会社 (176)</li> <li>ageet Corporation</li> <li>奈良官人株式会社</li> <li>安土桃山株式会社</li> <li>安土桃山株式会社</li> <li>板式会社で入ト用</li> <li>株式会社受国</li> <li>株式会社室町</li> <li>株式会社</li> <li>株式会社</li> <li>株式会社</li> <li>株式会社</li> <li>株式会社</li> <li>株式会社</li> <li>株式会社</li> <li>株式会社</li> <li>株式会社</li> <li>株式会社</li> <li>株式会社</li> <li>株式会社</li> <li>株式会社</li> <li>東京</li> <li>株式会社</li> <li>株式会社</li> <li>株式会社</li> <li>株式会社</li> <li>株式会社</li> <li>株式会社</li> <li>株式会社</li> <li>株式会社</li> <li>株式会社</li> <li>株式会社</li> <li>株式会社</li> </ul> | + あいうえおかきくけこさ       | 連絡先         Q         〒         +           会社 (176)         ageet Corporation |   |
|----------------------------------------------------------------------------------------------------|---------------------|--------------------------------------------------------------------------------|---|
| 会社 (176)         ageet Corporation         奈良官人株式会社         安土桃山株式会社         株式会社テスト用         株式会社後国         株式会社室町         株式会社平安         株式会社戦国武将         株式会社政治家                                                                                                    | <b>あ</b> いうえおかきくけこさ | 会社 (176)<br>ageet Corporation<br>조요官人林式会社                                      |   |
| ageet Corporation           奈良官人株式会社           安土桃山株式会社           株式会社テスト用           株式会社優国           株式会社軍可           株式会社平安           株式会社戦国武将           株式会社政治家                                                                                                    | えおかきくけこさ            | ageet Corporation<br>态良官人共式会社                                                  |   |
| 奈良官人株式会社         安土桃山株式会社         株式会社テスト用         株式会社堡町         株式会社運町         株式会社幕末         株式会社平安         株式会社戦国武将         株式会社政治家                                                                                                    | きくけこさ               | 奈良宜人株式会社                                                                       |   |
| 安土桃山株式会社       株式会社でスト用       株式会社倭国       株式会社室可       株式会社第末       株式会社平安       株式会社戦国武将       株式会社政治家                                                                                                    | L 8                 | 7. K E / (1/ 2/ X 12                                                           |   |
| 株式会社テスト用<br>株式会社倭国<br>株式会社室町<br>株式会社幕末<br>株式会社平安<br>株式会社戦国武将<br>株式会社政治家                                                                                                    |                     | 安土桃山株式会社                                                                       |   |
| 株式会社倭国       株式会社軍町       株式会社幕末       株式会社平安       株式会社戦国武将       株式会社政治家                                                                                                    | す<br>せ<br>子         | 株式会社テスト用                                                                       |   |
| 株式会社室町       株式会社幕末       株式会社平安       株式会社戦国武将       株式会社政治家                                                                                                    | たちつ                 | 株式会社倭国                                                                         |   |
| 株式会社幕末<br>株式会社平安<br>株式会社戦国武将<br>株式会社政治家                                                                                                    | てとな                 | 株式会社室町                                                                         |   |
| 株式会社平安<br>株式会社戦国武将<br>株式会社政治家                                                                                                    | ت<br>ه              | 供式会社幕末                                                                         |   |
| 株式会社戦国武将<br>株式会社政治家                                                                                                    | 7                   | 式会社平安                                                                          |   |
| 株式会社政治家                                                                                                    | > 3                 | 株式会社戦国武将                                                                       | ~ |
|                                                                                                    | みむも                 | 株式会社戦国武将/経営戦略部                                                                 |   |
|                                                                                                    | 204                 | 株式会社政治家                                                                        |   |
| 役職 (170)                                                                                                    | り<br>ろ<br>わ         | **                                                                             |   |
| CC/ホテル事業推進マネージャー                                                                                                    | BC                  | <b>役職</b> (170)                                                                |   |
| CEO                                                                                                    | H.                  | CC/ホテル事業推進マネージャー                                                               |   |
| Chairman                                                                                                    | LP                  | CEO                                                                            |   |
| CP営業部                                                                                                    | TW                  | Chairman                                                                       |   |
| Creater/Sound curator                                                                                                    | Y<br>#              | CP営業部                                                                          |   |
|                                                                                                    | \$                  |                                                                                | 2 |

フィルターセクションでは、データに階層がある場合、タップすることでドロワーメニュー上で階層を表示します。

もう一度第一階層のフィルターをタップすることで第一階層全体でフィルターできます。

**表示された第二階層**をタップすることで、選択した第二階層のデータを保持する連絡先のみにフィルターできます。

階層の表示を閉じるには、フィルター名の右端に表示されているをタップします。

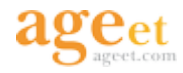

| 10:35                 |   |      | Ŷ |             |
|-----------------------|---|------|---|-------------|
| 連絡先                   | ۹ | Ŧ    | + | :           |
| 会社 (176)              |   |      |   | あいう         |
| ageet Corporation     |   |      |   | えおか         |
| 奈良官人株式会社              |   |      |   | 3<br>2<br>1 |
| 安土桃山株式会社              |   |      |   | 10          |
| 株式会社テスト用              |   |      |   | すせる         |
| 株式会社倭国                |   |      |   | でたち         |
| 株式会社室町                |   |      |   | 1720        |
| 株式会社幕末                |   |      |   | 181         |
| 株式会社平安                |   |      |   | のは          |
| 株式会社戦国武将              |   |      |   | > 4         |
| 株式会社政治家               |   |      |   | 。<br>みむ・    |
|                       |   |      |   | 44          |
| 役職 (170)              |   |      |   | 603         |
| CC/ホテル事業推進マネージャー      |   |      |   | BC          |
| CEO                   |   |      |   | H           |
| Chairman              |   |      |   | K<br>L<br>P |
| CP営業部                 |   |      |   | S<br>T<br>W |
| Creater/Sound curator |   |      |   | × × ×       |
| ☆ ④ よく使う項目 屋型 連絡先     | + | ーパッド | 8 |             |

データが多数登録されている場合、ドロワーメニューには最大で10件を表示します。全てのデータ を表示するには各フィルターセクションの最下部に表示されている

Ver2.5.0以降では、連絡先タブ上部にフィルターをかけている階層を表示します。

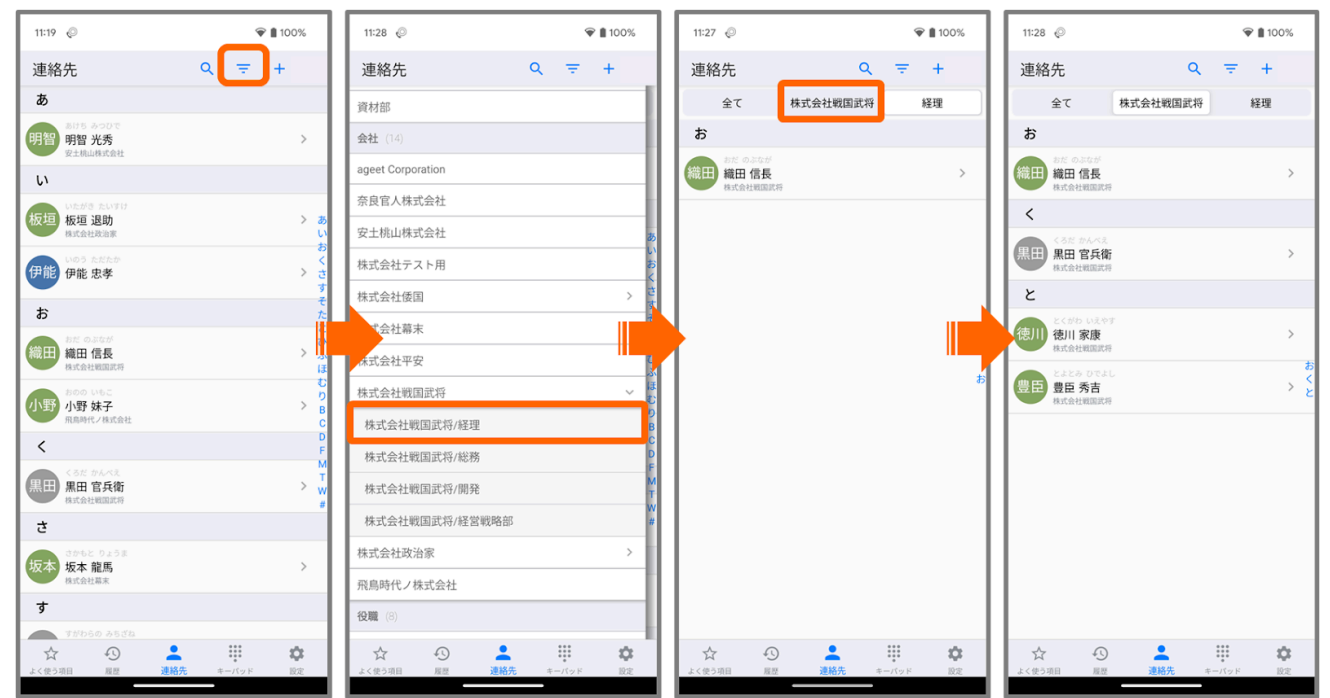

階層をタップすることで、階層に登録されている連絡先のフィルター表示への切り替えが可能で す。「全て」をタップすることでフィルターは解除されますが、アプリ再起動や別のフィルターへ の切り替えまで表示は継続します。

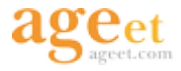

ドロワーメニューを非表示にするには再度
ボタンか、画面右端をタップしてください。

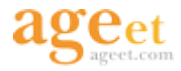

| 16:14 🖗 🖗 <b>P</b> |     |       | ₩ 0       |
|--------------------|-----|-------|-----------|
| よく使う項目             |     |       |           |
| 小野 妹子              |     |       | 444777    |
| 豊臣 秀吉              |     |       | 1022      |
| 豊臣 秀吉              |     |       | 555878787 |
|                    |     |       |           |
| 🖈 🖸                |     |       | \$        |
| よく使う項目 風歴          | 連絡先 | キーパッド | 設定        |
| <                  |     |       |           |

+電話帳サーバにおいてお気に入りに登録されている連絡先を、よく使う項目として表示します。 また、+電話帳Cloudアプリからも連絡先をよく使う項目に登録することが可能です。

**項目をタップ**することで選択した項目の番号を入力した状態の連携しているソフトフォンアプリを 開きます。+電話帳Cloudアプリを単独利用している場合は、標準の通話アプリを使用して発信を試 みるため、発信操作メニューがOSから表示されます。

**項目を長押し**することで、<u>3.3.2.よく使う項目のコンテキストメニュー</u>を表示します。

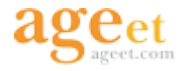

### 3.3.1. よく使う項目への登録

| 15:02 🔘 📥                                |       | ଡ଼∡୲୲          | 15:14 🔘 📥                               | ♥◢▮        | 16:18 🔘 📥            | ♥◢▮        |
|------------------------------------------|-------|----------------|-----------------------------------------|------------|----------------------|------------|
| 連絡先                                      | Q =   | +              | < 連絡先詳細                                 | 編集         | < 連絡先詳細              | 編集         |
| あ                                        |       |                | 公開連絡先                                   |            | 公開連絡先                |            |
| ましかがよしてる<br>足利 義輝                        |       | >              |                                         | まだのぶなが     | ( ) = t              |            |
| い                                        |       |                | 2                                       |            | 2 2                  |            |
| いたがき たいすけ<br>板垣 退助<br><sup>株式会社政治家</sup> |       | ><br>あ         |                                         | 部長         |                      | 部長         |
| お                                        |       | いお             | 一般電話                                    |            | 一般電話                 |            |
| 総田 おだ のぶなが<br>総田 信長<br>株式会社戦国武将          |       | さ<br>> す<br>そ  | 72345                                   | C AGEPHONE | ★ 72345              | L AGEPHONE |
| おのの いもこ                                  |       |                | 带番号                                     |            | 等番号                  |            |
| 小野妹子                                     |       | 2 d.<br>74     | 59999                                   | L AGEPHONE | 🕎 9999               |            |
| <                                        |       | С<br>В<br>С    | 内線                                      |            | 内線                   |            |
| 黒田 官兵衛<br>株式会社戦国武将                       |       | > F<br>M       | <b>†</b> 1031                           | C AGEPHONE | 🗙 1031               | C AGEPHONE |
| さ                                        |       | w<br>#         | メール                                     |            | メール                  |            |
| tがもと りょうま<br>坂本 龍馬<br>株式会社幕末             |       | >              | nobu@samurai.fake.jp                    |            | nobu@samurai.fake.jp |            |
| す                                        |       |                | 住所                                      |            | 住所                   |            |
| すがわらの みちざね<br>菅原 道長<br>株式会社平安            |       | >              | 中区本丸1-1<br>愛知県 名古屋市                     | a          | 中区本丸1-1<br>愛知県名古屋市   | a          |
| そ<br>☆ 小 ▲<br>よく使う項目 履歴 連絡先              | キーパッド | <b>众</b><br>限定 | ★ ● ○ ○ ○ ○ ○ ○ ○ ○ ○ ○ ○ ○ ○ ○ ○ ○ ○ ○ |            | ☆ ③<br>ょく使う項目 履歴     |            |

| (1) | 登録を行う連絡先をタップする。     |
|-----|---------------------|
| (L) | 豆球で1] ノ進裕元でグツノ 9 つ。 |

② 登録を行う電話番号の☆マークをタップする。

電話番号は個別に登録することができます。よく使う項目へ登録済みの番号の☆マークは

ように表示され、登録されていない番号はしろのように表示されます。

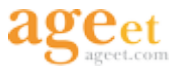

### 3.3.2. よく使う項目のコンテキストメニュー

項目を長押しすることでコンテキストメニューを表示し、選択中の項目に対して発信か解除の操作 が可能です。

|        | 16:25 📀 📥       | ŶAB      | 発信ボタン |
|--------|-----------------|----------|-------|
| メニュー解除 | ← 72345         | . 3      |       |
| ボタン    | 織田 信長           | 72345    | 解除ボタン |
|        | 織田 信長           | 1031     |       |
|        | 小野 妹子           | 444777   |       |
|        | 豊臣 秀吉           | 1022     |       |
|        | 藤原 不比等          | 23021604 |       |
|        |                 |          |       |
|        |                 |          |       |
|        |                 |          |       |
|        |                 |          |       |
|        |                 |          |       |
|        |                 |          |       |
|        |                 |          |       |
|        |                 |          |       |
|        | 1 0             |          |       |
|        | ☆ ふ   よく使う項目 履歴 |          |       |

**メニュー解除ボタン** タップすることでコンテキストメニューの表示を解除します。他のタブへの切り替えや、+電話帳Cloudアプリを閉じることでも表示は解除されます。

**発信ボタン** タップすることで選択した項目の番号を入力した状態の連携しているソフトフォンア プリを開きます。+電話帳Cloudアプリを単独利用している場合は、標準の通話アプリを使用して発 信を試みるため、発信操作メニューがOSから表示されます。

**解除ボタン** タップすることで選択した項目をよく使う項目から解除します。詳しくは次項の 3.3.2.1. よく使う項目から解除をご参照ください。

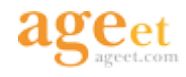

| 16:24 📀 📥            | Ŷ∡Î      | 16:25 🔘 📥          | ♥◢▮      | 16:39 👳 📥                     | ♥◢▮      |
|----------------------|----------|--------------------|----------|-------------------------------|----------|
| よく使う項目               |          | ← 72345            | ت ا      | よく使う項目                        |          |
| 織田 信長                | 72345    | 織田 信長              | 72345    | 織田 信長                         | 1031     |
| 織田 信長                | 1031     | 織田 信長              | 1031     | 小野 妹子                         | 444777   |
| 小野 妹子                | 444777   | 小野 妹子              | 444777   | 豊臣 秀吉                         | 1022     |
| 豊臣 秀吉                | 1022     | 豊臣 秀吉              | 1022     | 藤原 不比等                        | 23021604 |
| 藤原 不比等               | 23021604 | 藤原 不比等             | 23021604 |                               |          |
|                      |          |                    |          |                               |          |
| ☆ ②<br>よく使う項目 展歴 連絡先 | キーバッド 設定 | ☆<br>よく使う項目 履歴 連絡先 | キーパッド 設定 | ☆ ① <b>▲</b><br>よく使う項目 履歴 連絡先 | キーパッド 設定 |

コンテキストメニュー表示中の状態で、選択中とは別の項目をタップすると最大で10件の項目を選択できます。複数の項目を選択している場合は、解除操作のみ実行することができます。

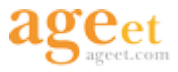

#### 3.3.2.1. よく使う項目から解除

よく使う項目から番号の登録を解除する場合は、以下のいずれかの手順で登録解除を行ってください。

#### よく使う項目タブからの解除方法

| 16:24 🖗 📥 | ♥◢▮     | 16:25 🖉 📥 | ♥∡₿      | 16:25 🖗 📥     | ♥◢▮      |
|-----------|---------|-----------|----------|---------------|----------|
| よく使う項目    |         | ← 72345   | ۵ ک      | ← 2個のアイテムを選択中 | <b>R</b> |
| 織田 信長     | 7234    | 彩 織田 信長   | 72345    | 織田信長          | 7234     |
| 織田 信長     | 103     | 織田 信長     | 1031     | 織田 信長         | 103      |
| 小野 妹子     | 44477   | 7 小野 妹子   | 444777   | ● 小野 妹子       | 44477    |
| 豊臣 秀吉     | 102     | 2 豊臣秀吉    | 1022     | 豊臣 秀吉         | 102      |
| 藤原 不比等    | 2302160 | ↓ 藤原 不比等  | 23021604 | 藤原 不比等        | 2302160  |
|           |         |           |          |               |          |
| * 0 •     |         |           | •        |               |          |

① 登録解除する連絡先を長押しする。

② 「削除」ボタンをタップ。

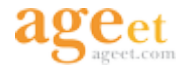

#### 連絡先詳細画面からの解除方法

| 15:02 📀 📥                        |                 | ⊊∡ î           | 16:18      | Ø 🔺              |              | `®∡ û          | 15:1            | 4 📀 📥                     |                          | Ŷ∡I      |
|----------------------------------|-----------------|----------------|------------|------------------|--------------|----------------|-----------------|---------------------------|--------------------------|----------|
| 連絡先                              | Q = <del></del> | +              | <          | 連絡先詳細            |              | 編集             | <               | 連絡先詳細                     |                          | 編集       |
| a                                |                 |                | 公開連        | 略先               |              |                | 公開)             | 重絡先                       |                          |          |
| た<br>足利<br>足利<br>義輝              |                 | >              |            |                  | おだのぶなが       | E              | 4               |                           | おだのぶなか<br><b>441日 /言</b> |          |
| い                                |                 |                |            | - 2              | 和1日 日 株式会社戦国 | 対応             |                 | -2                        | <b>邦以口   日</b><br>株式会社戦国 | 見ち       |
| 板垣 退助<br>株式会社政治家                 |                 | ><br>あ         | X          |                  | 部長           | IE610          | X               |                           | 部長                       | 40010    |
| お                                |                 | いお             | 一般電        | 話                |              |                | 一般              | 動活                        |                          |          |
| おだのぶなが<br>織田 信長<br>株式会社戦国武将      |                 | さ<br>> す<br>そ  | *          | 2345             | ر            | AGEPHONE       | ☆               | 72345                     | e.                       | AGEPHONE |
| 800 N6C                          |                 |                | 等番         | 号                |              |                |                 | 番号                        |                          |          |
| 小野妹子                             |                 | ・<br>          | 🟠 9        | 999              | <u> </u>     | AGEPHONE       | <b>*</b>        | 9999                      | L.                       | AGEPHONE |
| <                                |                 | e<br>B<br>C    | 内線         |                  |              |                | 内線              |                           |                          |          |
| くろだ かんべえ<br>黒田 官兵衛<br>株式会社戦国武将   |                 | > F<br>M       | <b>★</b> 1 | 031              | ر            | AGEPHONE       | *               | 1031                      | L.                       | AGEPHONE |
| ð                                |                 | T<br>W         | メール        | ,                |              |                | ×-,             | L                         |                          |          |
| type 2 りょうま     坂本 龍馬     株式会社幕末 |                 | >              | nobu@      | )samurai.fake.jp |              |                | nobu            | @samurai.fake.jp          |                          |          |
| す                                |                 |                | 住所         |                  |              |                | 住所              |                           |                          |          |
| <b>菅原 道長</b><br>株式会社平安           |                 | >              | 中区本愛知県     | :丸1-1<br>:名古屋市   |              | a              | 中区ス<br>愛知り      | k丸1−1<br>県名古屋市            |                          | a        |
| £                                |                 |                |            |                  |              |                |                 |                           |                          |          |
| ☆ ②<br>よく使う項目 履歴 連絡先             | キーパッド           | <b>次</b><br>設定 | よく使う       | 7月 展歴            | 連絡先 キーパッド    | <b>C</b><br>Re | <b>ビ</b><br>よく使 | 7 · 小<br>5項目 履歴 · · · · · | 連絡先 キーパッ                 | 5 101E   |

① 登録解除する連絡先を選択する。
 ② 登録済みになっている番号の★マークをタップ。

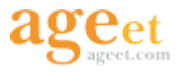

### 3.4. 履歴

履歴タブから通話履歴を確認できます。標準電話での通話履歴は表示されませんので、+電話帳 Cloudアプリを単独でご利用されている場合の通話履歴は記録されません。

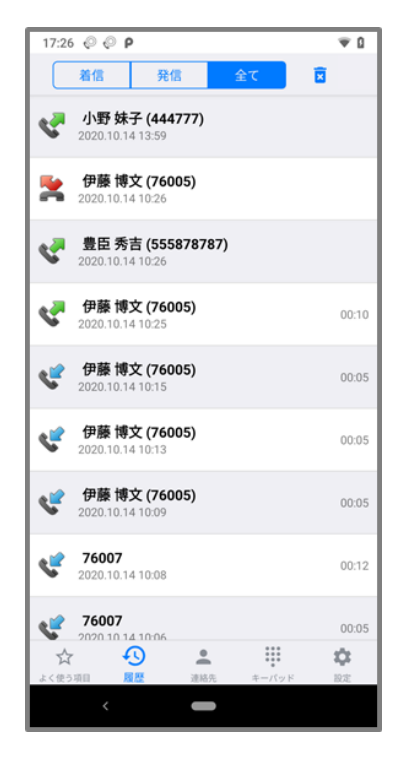

**履歴をタップ**することで選択した番号を入力した状態の連携しているソフトフォンアプリを開きま す。+電話帳Cloudアプリを単独利用している場合は、標準の通話アプリを使用して発信を試みるた め、発信操作メニューがOSから表示されます。

**項目を長押し**することで、<u>3.4.1. 履歴のコンテキストメニュー</u>を表示します。

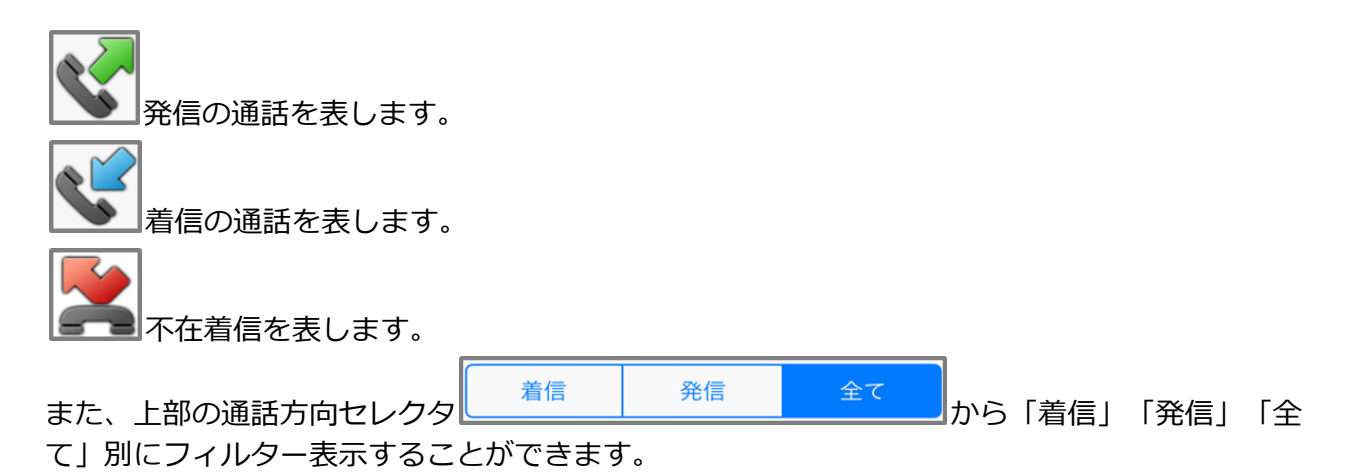

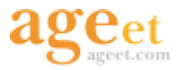

#### 3.4.1. 履歴のコンテキストメニュー

履歴を長押しすることでコンテキストメニューを表示し、選択中の番号に対して操作が可能です。

#### 3.4.1.1. 登録済みの連絡先

選択した履歴の番号がすでに+電話帳サーバに登録されている場合、選択中の番号に対して発信か 削除の操作が可能です。

|        | 17:17        | ′ © 🔺                                    |     |       | <b>₹</b> 41    | 発信ボタン |
|--------|--------------|------------------------------------------|-----|-------|----------------|-------|
| メニュー解除 | ∕←           | 76008                                    |     |       | ×              |       |
| ボタン    | *            | <b>板垣 退助 (76008)</b><br>2023.02.16 17:16 | )   |       |                | 削除ボタン |
|        | <b>چ</b>     | <b>76021</b><br>2023.02.15 18:03         |     |       | 00:02          |       |
|        | <b>چ</b>     | <b>76021</b><br>2023.02.15 18:03         |     |       | 00:02          |       |
|        | <del>د</del> | <b>76021</b><br>2023.02.15 17:52         |     |       | 00:02          |       |
|        | <del>چ</del> | <b>76021</b><br>2023.02.15 17:52         |     |       | 00:02          |       |
|        | v            | * <b>12</b><br>2023.02.15 17:51          |     |       |                |       |
|        | <b>«</b>     | <b>76021</b><br>2023.02.15 17:25         |     |       | 00:02          |       |
|        | <b>«</b>     | <b>76021</b><br>2023.02.15 17:24         |     |       | 00:02          |       |
|        | <b>ج</b> ۲   | <b>76021</b><br>2023.02.15 17:21         |     |       | 00:02          |       |
|        | <del>ي</del> | <b>76021</b><br>2023.02.15 17:21         |     |       | 00:02          |       |
|        |              | 76009                                    |     |       |                |       |
|        |              | 3項目 風歴                                   | 建格先 | キーパッド | <b>次</b><br>限定 |       |

**メニュー解除ボタン** タップすることでコンテキストメニューの表示を解除します。他のタブへの切り替えや、+電話帳Cloudアプリを閉じることでも表示は解除されます。

**発信ボタン** タップすることで選択した番号を入力した状態の連携しているソフトフォンアプリを 開きます。+電話帳Cloudアプリを単独利用している場合は、標準の通話アプリを使用して発信を試 みるため、発信操作メニューがOSから表示されます。

**削除ボタン** タップすることで選択した番号を履歴から個別削除します。詳しくは<u>3.4.2.通話履歴</u> の個別削除をご参照ください。

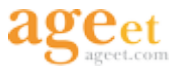

#### 3.4.1.2. 未登録の連絡先

選択した履歴の番号が+電話帳サーバに登録されていない場合、選択中の番号に対して発信か新規 作成か削除の操作が可能です。

|        | 17:17 🖓 🔺 🗣 🖉                            | 発信ボタン   |
|--------|------------------------------------------|---------|
| メニュー解除 | ← 76021 🔍 🔎 🖻                            |         |
| ボタン    | <b>板垣 退助 (76008)</b><br>2023.02.16 17:16 | 削除ボタン   |
|        | <b>76021</b> 00.02                       | 新規作成ボタン |
|        | <b>76021</b> 00:02                       |         |
|        | <b>76021</b> 00:02 2023.02.15 17:52      |         |
|        | <b>76021</b> 00:02 2023.02.15 17:52      |         |
|        | <b>*12</b><br>2023.02.15 17:51           |         |
|        | <b>76021</b> 00:02 2023.02.15 17:25      |         |
|        | <b>76021</b> 00:02 2023.02.15 17:24      |         |
|        | <b>76021</b> 00:02 2023.02.15 17:21      |         |
|        | <b>76021</b> 00:02 2023.02.15 17:21      |         |
|        | ₹                                        |         |
|        | ☆ ◆ ▲ … ☆<br>よく使う項目 履歴 連絡先 キーパッド 設定      |         |

**メニュー解除ボタン** タップすることでコンテキストメニューの表示を解除します。他のタブへの 切り替えや、+電話帳Cloudアプリを閉じることでも表示は解除されます。

**発信ボタン** タップすることで選択した番号を入力した状態の連携しているソフトフォンアプリを 開きます。+電話帳Cloudアプリを単独利用している場合は、標準の通話アプリを使用して発信を試 みるため、発信操作メニューがOSから表示されます。

**削除ボタン** タップすることで選択した番号を履歴から個別削除します。詳しくは<u>3.4.2.通話履歴</u> の個別削除をご参照ください。

**新規作成ボタン** タップすることで選択した番号が一般電話の番号として入力された個人連絡先の 作成画面を開きます。詳しくは、<u>3.7.2. 通話履歴からの作成</u>をご参照ください。

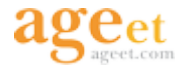

### 3.4.2. 通話履歴の個別削除

| 17:17    | © <b>▲</b>                               | ♥∡₿        | 17:1            | 7 😔 📥                                    | Ŷ∡î      | 17:3            | 6 🖗 📥                                   | ♥◢₿        |
|----------|------------------------------------------|------------|-----------------|------------------------------------------|----------|-----------------|-----------------------------------------|------------|
|          | 着信 発信 全て                                 |            | ÷               | 76008                                    | 🗵 🎝      | C               | 着信発信全て                                  |            |
| 2        | <b>板垣 退助 (76008)</b><br>2023.02.16 17:16 |            | *               | <b>板垣 退助 (76008)</b><br>2023.02.16 17:16 |          | s.              | <b>76021</b><br>2023.02.15 18:03        | 00:02      |
| <        | <b>76021</b><br>2023.02.15 18:03         | 00:02      | <b>~</b>        | <b>76021</b><br>2023.02.15 18:03         | 00:02    | <b>ج</b>        | <b>76021</b><br>2023.02.15 18:03        | 00:02      |
| <b>چ</b> | <b>76021</b><br>2023.02.15 18:03         | 00:02      | <del>د</del>    | <b>76021</b><br>2023.02.15 18:03         | 00:02    | s.              | <b>76021</b><br>2023.02.15 17:52        | 00:02      |
| <        | <b>76021</b><br>2023.02.15 17:52         | 00:02      | s.              | <b>76021</b><br>2023.02.15 17:52         | 00:02    | <b>چ</b>        | <b>76021</b><br>2023.02.15 17:52        | 00:02      |
| <b>چ</b> | <b>76021</b><br>2023.02.15 17:52         | 00:02      |                 | <b>76021</b><br>2023.02.15 17:52         | 00:02    |                 | * <b>12</b><br>2023.02.15 17:51         |            |
| <b>چ</b> | * <b>12</b><br>2023.02.15 17:51          |            | <b>v</b>        | * <b>12</b><br>2023.02.15 17:51          | , T      | æ               | <b>76021</b><br>2023.02.15 17:25        | 00:02      |
| <b>چ</b> | <b>76021</b><br>2023.02.15 17:25         | 00:02      | s.              | <b>76021</b><br>2023.02.15 17:25         | 00:02    | s.              | <b>76021</b><br>2023.02.15 17:24        | 00:02      |
| <b>چ</b> | <b>76021</b><br>2023.02.15 17:24         | 00:02      | <del>چ</del>    | <b>76021</b><br>2023.02.15 17:24         | 00:02    | <b>چ</b>        | <b>76021</b><br>2023.02.15 17:21        | 00:02      |
| <b>چ</b> | <b>76021</b><br>2023.02.15 17:21         | 00:02      | s.              | <b>76021</b><br>2023.02.15 17:21         | 00:02    | s.              | <b>76021</b><br>2023.02.15 17:21        | 00:02      |
| <b>چ</b> | <b>76021</b><br>2023.02.15 17:21         | 00:02      | s.              | <b>76021</b><br>2023.02.15 17:21         | 00:02    | ¢.              | <b>76009</b><br>2022.09.16 10:50        |            |
| ۰        | 76009                                    |            | •               | 76009                                    |          | •₹              | 76009                                   |            |
| ☆ よく使うれ  |                                          | <b>R</b> E | <b>メ</b><br>よく使 |                                          | キーパッド 設定 | <b>ビ</b><br>よく使 | 7 • • • • • • • • • • • • • • • • • • • | ・<br>マド 設定 |

| - E |
|-----|

② 「削除」ボタンをタップする。

なお、この操作を行うと、+電話帳サーバ側でも履歴が削除されますのでご注意ください。

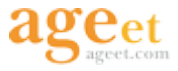

#### **3.4.3. 通話履歴の複数削除**

コンテキストメニュー表示中の状態で、選択中とは別の履歴をタップすることで最大で10件の通話 履歴をまとめて削除することができます。なお、この操作を行うと、+電話帳サーバ側でも履歴が 削除されますのでご注意ください。

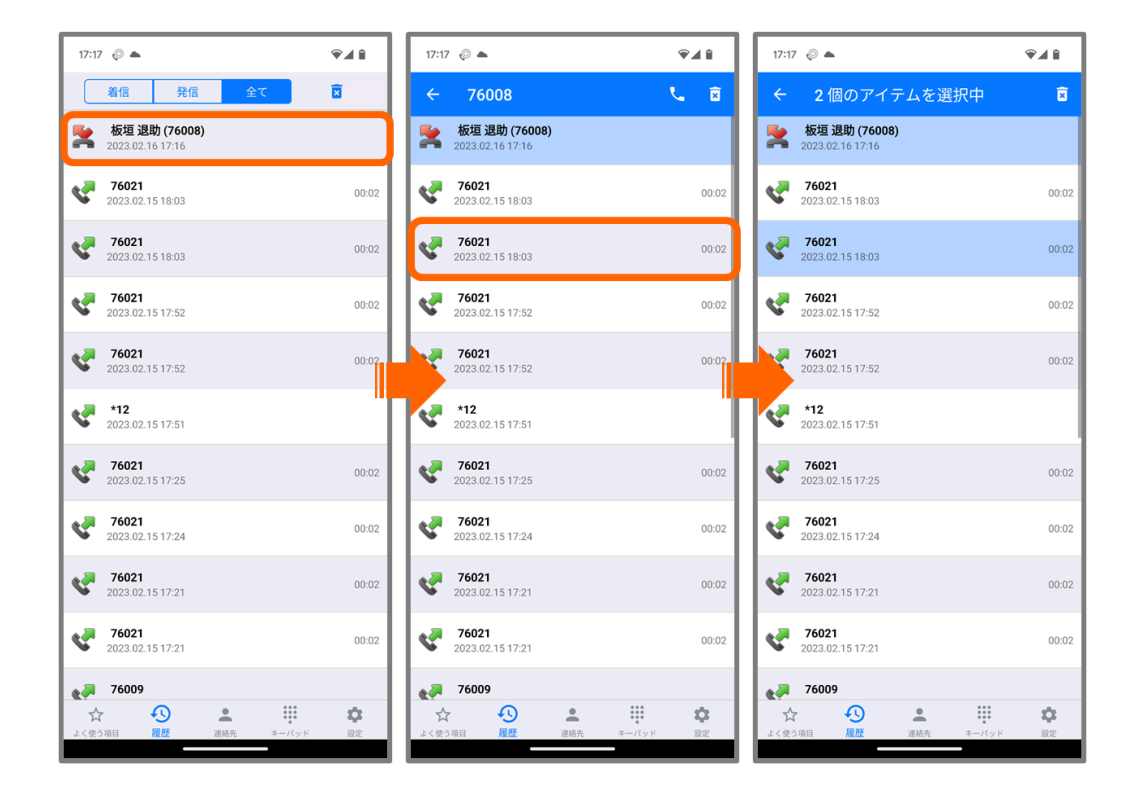

| 1 | 削除を行う履歴を長押しする。                       |
|---|--------------------------------------|
| 2 | コンテキストメニューが表示されている状態で、削除を行う別の履歴をタップ。 |
| 3 | 「削除」ボタンをタップする。                       |

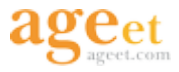

### 3.4.4. 通話履歴の全件削除

右上のゴミ箱ボタンより、履歴を全件削除することができます。なお、この操作を行うと、 +電話帳サーバ側でも履歴が削除されますのでご注意ください。

| 11:48 🔘 <b>P</b>                         | ۵     | 11:50 🖉 P 💎 🔻                              | 3 11:54 🍥 <b>P</b>         | <b>₹</b> |
|------------------------------------------|-------|--------------------------------------------|----------------------------|----------|
| 着信発信全て                                   |       | 着信発信全て                                     | 着信発信全て                     |          |
| <b>小野妹子 (444777)</b><br>2020.10.14 13:59 |       | <b>小野妹子 (444777)</b><br>2020.10.14 13:59   |                            |          |
| <b>伊藤 博文 (76005)</b><br>2020.10.14 10:26 |       | 伊藤博文 (76005)<br>2020.10.14 10:26           |                            |          |
| 伊藤博文 (76005)<br>2020.10.14 10:25         | 00:10 | <b>伊藤博文(76005)</b><br>2020.10.14 10:25 00: | 0                          |          |
| 伊藤博文 (76005)<br>2020.10.14 10:15         | 00:05 | 確認                                         | 15                         |          |
| 伊藤博文 (76005)<br>2020.10.14 10:13         | 00:05 | 全ての履歴を削除してもよろしいです<br>か?この操作は元に戻せません。       | 履歴データが存在しません。              |          |
| 伊藤博文 (76005)<br>2020.10.14 10:09         | 00:05 | ₹+>±µ OK                                   | 15                         |          |
| <b>76007</b><br>2020.10.14 10:08         | 00:12 | <b>76007</b> 00:<br>2020.10.14 10:08       | 12                         |          |
| <b>76007</b><br>2020.10.14 10:06         | 00:05 | <b>76007</b> 003                           | 15                         |          |
| 伊藤博文 (76005)<br>2020 10 14 09:51         | 00:12 | <b>伊藤博文 (76005)</b> 00:                    | 12                         |          |
|                                          | *     |                                            |                            | \$       |
| よくぼつ項目 開催 連絡光 キーパット                      | EX.AL | よくてフポロ 福祉 建築化 キーハット 設定                     | よく定つ項目 <b>陳成</b> 建略先 キーハット | 設定       |

| 1 | 履歴タブのゴミ箱ボタンをタップ。 |
|---|------------------|
| 2 | 確認画面で「OK」を選択する。  |

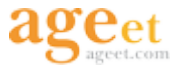

#### 3.4.5. 通話録音の再生

+電話帳Cloudアプリと連携しているソフトフォンアプリにて通話録音を有効にしている状態で通話を行うと、通話録音ファイルが生成されます。保存された録音ファイルは+電話帳Cloudアプリの履歴画面から再生することができます。

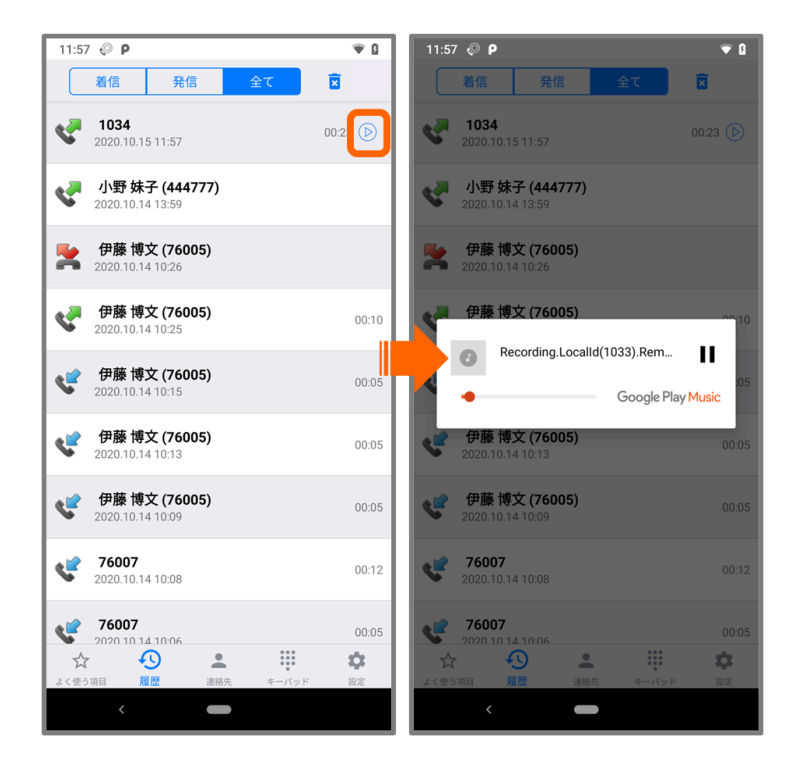

履歴タブにて表示される 録音再生マークをタップすると、録音ファイルが再生されます。 録音再生マークをタップすることで、録音ファイルを再生します。Android端末にファイルを再生で きるアプリが複数インストールされている場合、アプリを選択する一覧が表示されますので、再生 するアプリを選択してください。再生終了後、録音メニュー以外の箇所をタップするか端末の戻る ボタンで履歴タブへ戻ります。

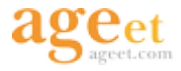

### 3.5. 発信する

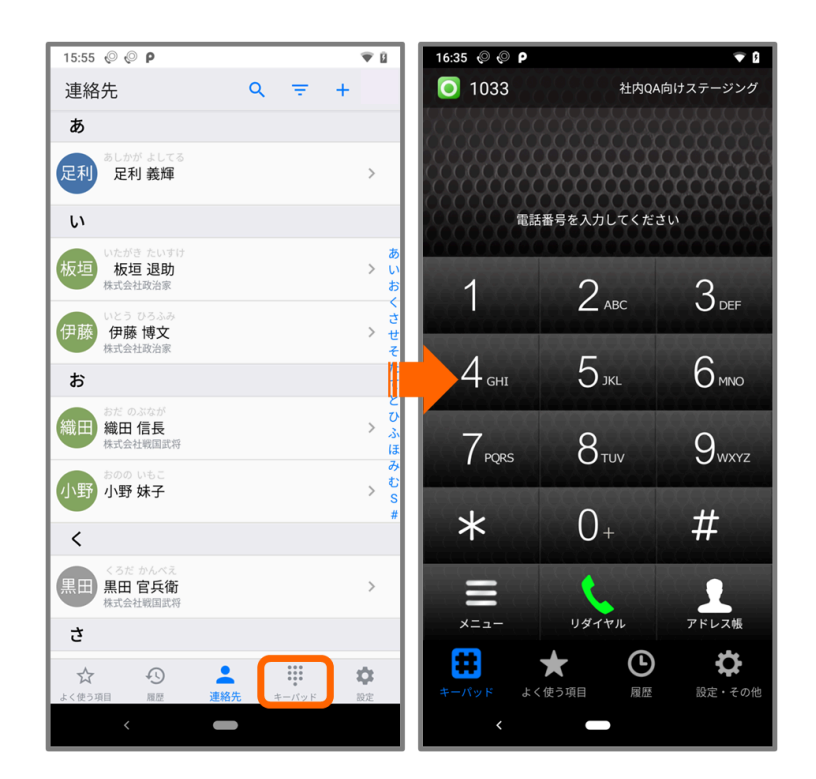

キーパッドタブをタップすると、自動的に+電話帳Cloudアプリと連携しているソフトフォンアプリ ヘアプリの切り替えが行われ、ソフトフォンアプリのキーパット画面を開きます。このままソフト フォンアプリを使用して発信を行うことができます。

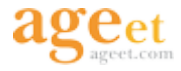

### 3.5.1. 連絡先一覧から発信する

| 15:02 📀 📥                             |              | ଡ଼∡୲୲           | 15:14 🕡 🔺            | <b>₽</b> ⊿ 8               | 17:48 📀 🔺         |             | ₹∡€               |
|---------------------------------------|--------------|-----------------|----------------------|----------------------------|-------------------|-------------|-------------------|
| 連絡先                                   | <b>Q</b>     | +               | < 連絡先詳細              | 編集                         | <b>O</b> 1035     | ageet社内検    | 証用(クローン)          |
| あ                                     |              |                 | 公開連絡先                |                            |                   |             |                   |
| ましかが よしてる<br>足利 義輝                    |              | >               | Det                  | <sup>おだのぶなが</sup><br>織田 信長 |                   | 72345       |                   |
| い<br>板垣 いたがき たいすけ<br>板垣 退助<br>株式会社投告家 |              | >               |                      | 株式会社戦国武将<br>部長             |                   | 織田信長        |                   |
| お                                     |              | ມ<br>ເນ<br>ສ    | 一般電話                 |                            |                   |             | •                 |
| おだ のぶなが<br>織田 信長<br>株式会社戦国武将          |              | さ<br>> す<br>そ   | 🔆 72345              | AGEPHONE                   | 1                 | 2 авс       | 3 def             |
| 小野 小野妹子                               |              | >               | 裝番号<br>☆ 9999        | L AGEPHONE                 | 4 снл             | 5 ж         | 6 мно             |
| <                                     |              | С<br>В<br>С     | 内線                   |                            | XXXXX             |             |                   |
| くろだ かんべえ<br>黒田 官兵衛<br>株式会社戦国武将        |              | > F<br>M        | ★ 1031               |                            | 7 <sub>PQRS</sub> | 8тич        | 9 <sub>wxyz</sub> |
| с –                                   |              | T<br>W          | メール                  |                            |                   |             |                   |
| な<br>坂本<br>花馬<br>株式会社幕末               |              | >               | nobu@samurai.fake.jp |                            | *                 | 0+          | #                 |
| す                                     |              |                 | 住所                   |                            |                   |             |                   |
| <b>菅原 道長</b><br>株式会社平安                |              | >               | 中区本丸1-1<br>愛知県 名古屋市  | a                          | ×==-              | 発信          | アドレス帳             |
| そ<br>☆ 43 ▲<br>ょく使う項目 度歴 連絡先          | ***<br>*ーパッド | <b>‡</b><br>102 | ☆ ①<br>よく使う項目 履歴     |                            | <b>ま</b><br>キーパッド | ★<br>よく使う項目 | <mark>し</mark> 履歴 |

+電話帳Cloudアプリの連絡先一覧から、+電話帳Cloudアプリと連携しているソフトフォンアプリ を使用して発信を行うことができます。

| 1 | 連絡先タブから発信したい相手をタップ。                                |
|---|----------------------------------------------------|
| 2 | 連絡先詳細画面より、発信したい番号の右側の電話アイコンもしくは「AGEPHONE」を<br>タップ。 |
| 3 | 切り替わったソフトフォンアプリにて「発信」をタップ。                         |

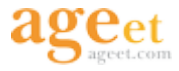

### 3.5.2. よく使う項目から発信する

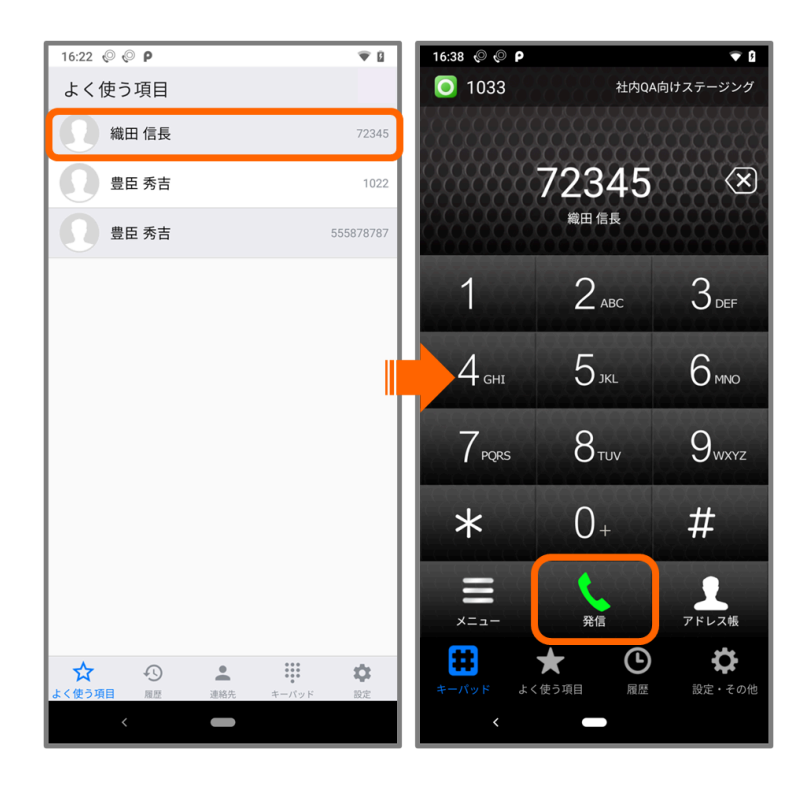

+電話帳Cloudアプリのよく使う項目に登録されている番号へ+電話帳Cloudアプリと連携している ソフトフォンアプリを使用して発信を行うことができます。

| 1 | よく使う項目タブから発信したい番号をタップ。     |
|---|----------------------------|
| 2 | 切り替わったソフトフォンアプリにて「発信」をタップ。 |

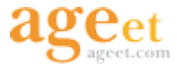

### 3.5.3. 履歴から発信する

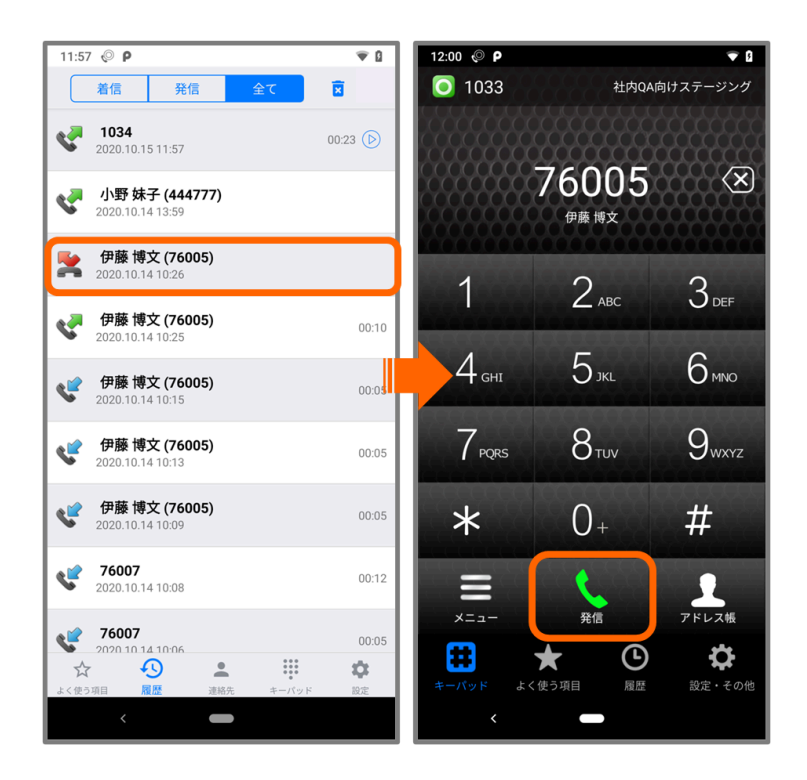

+電話帳Cloudアプリの履歴から、+電話帳Cloudアプリと連携しているソフトフォンアプリを使用して発信を行うことができます。

| 1 | 履歴タブから発信したい番号をタップ。         |
|---|----------------------------|
| 2 | 切り替わったソフトフォンアプリにて「発信」をタップ。 |

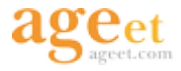

### 3.6. Androidで発信する

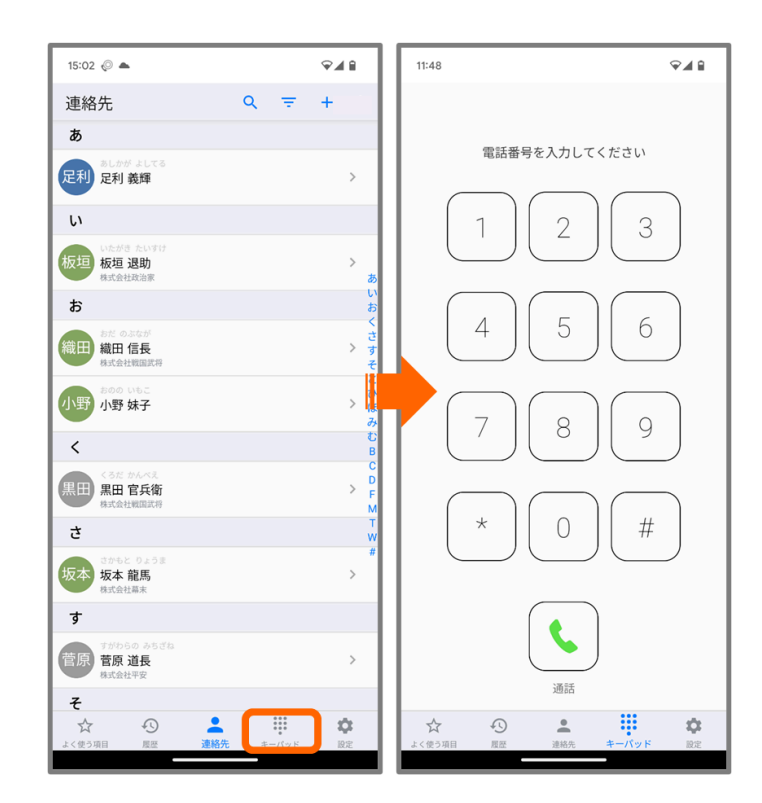

+電話帳Cloudアプリを単独利用時にキーパッドタブをタップすると、+電話帳Cloudアプリのキー パット画面を開きます。このキーパッド画面から発信した通話はAndroidの標準の通話アプリを使用 して発信を試みます。ご利用の端末に通話アプリが複数インストールされている場合は、OSからの 確認ダイアログが表示されますので、利用したいアプリを選択してください。

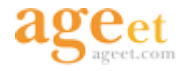

### 3.6.1. 連絡先一覧から発信する

| 15:02                                                                                                    |    |       | ଡ଼∡୲୲          | 15:  | 14 😡 📥            |           | Ŷ∡₿     | 11:       | 53   |                     | ₽4 8      |
|----------------------------------------------------------------------------------------------------|----|-------|----------------|------|-------------------|-----------|---------|-----------|------|---------------------|-----------|
| 連絡先                                                                                                    | ۹  | Ŧ     | +              | <    | 連絡先詳細             | 1         | 編集      |           |      |                     |           |
| あ                                                                                                    |    |       |                | 公開   | 連絡先               |           |         |           |      |                     |           |
| 足利<br>足利 義輝                                                                                                    |    |       | >              |      |                   |           |         |           |      |                     |           |
| い                                                                                                    |    |       |                |      | 2                 |           | <       |           |      |                     |           |
| 板垣 いたがき たいすけ<br>板垣 退助<br>株式会社政治家                                                                                                    |    |       | ><br>ه         |      |                   | 休式云社戦国武部長 | 17      |           |      |                     |           |
| お                                                                                                    |    |       | いお             | 一般   | 電話                |           |         |           |      |                     |           |
| おだのぶなが<br>織田信長<br>株式会社戦国武将                                                                                                    |    |       | さ<br>> す<br>そ  | ☆    | 72345             | د. ۵      | GEPHONE |           |      |                     |           |
| おのの いもこ                                                                                                    |    |       |                |      | 番号                |           |         |           |      |                     |           |
| 小野妹子                                                                                                    |    |       | 2 🧏<br>73      | 1    | 9999              | S. A(     | GEPHONE | 1:        |      | 72345               | $\otimes$ |
| <                                                                                                    |    |       | B              | 内綱   |                   |           |         |           |      |                     |           |
| くろだ かんべえ<br>黒田 官兵衛<br>株式会社戦国武将                                                                                                    |    |       | > F<br>M       | *    | 1031              | 🐛 A(      | GEPHONE | K         | 1    | 2<br><sub>АВС</sub> | 3<br>Def  |
| ð                                                                                                    |    |       | T<br>W         | ×-   | ル                 |           |         |           | 4    | 5                   | 6         |
| さかもと りょうま 坂本 坂本 龍馬                                                                                                    |    |       | >              | nob  | u@samurai.fake.jp |           |         | $\square$ | GHI  | JKL                 | MNO       |
| 株式会社幕末                                                                                                    |    |       |                | 住所   |                   |           |         |           | PQRS | 8                   | 9<br>wxyz |
| で<br>で<br>すがわらの みちざね<br>で<br>で<br>の<br>で<br>の<br>で<br>う<br>で<br>さ<br>ね<br>で<br>の<br>で<br>う<br>ち<br>ざ<br>ね<br>で<br>あ<br>ち<br>ざ<br>ね<br>で<br>あ<br>ち<br>ざ<br>ね<br>で<br>う<br>し<br>長<br>株式<br>会<br>た<br>で<br>み<br>ち<br>ざ<br>ね<br>し<br>し<br>長<br>し<br>長<br>し<br>長<br>し<br>長<br>し<br>長<br>し<br>長<br>し<br>日<br>し<br>日<br>日<br>日<br>日<br>日<br>日<br>日<br>日<br>日<br>日<br>日<br>日<br>日 |    |       | >              | 中区愛知 | 本丸1-1<br>県 名古屋市   |           | a       |           | *    | 0                   | #         |
| £                                                                                                    |    |       |                |      |                   |           |         |           |      |                     |           |
|                                                                                                    | 8先 | キーパッド | <b>次</b><br>限定 | 3    | ☆ ④               | ・         | 設定      |           |      | 6 音声通話              |           |
|                                                                                                    | _  |       |                |      |                   |           |         |           |      |                     |           |

+電話帳Cloudアプリを単独利用時に連絡先タブから発信したい番号を選択すると、Androidの標準 通話アプリを使用して選択した連絡先へ発信を試みます。ご利用の端末に通話アプリが複数インス トールされている場合は、OSからの確認ダイアログが表示されますので、利用したいアプリを選択 してください。

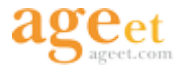

### 3.6.2. よく使う項目から発信する

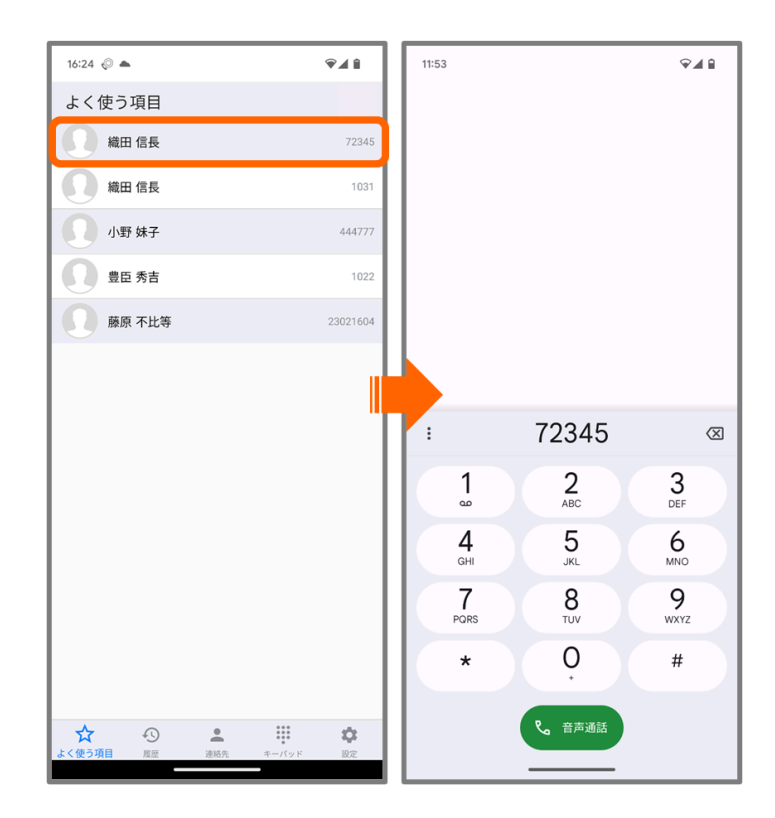

+電話帳Cloudアプリを単独利用時によく使う項目タブから発信したい番号を選択すると、Android の標準通話アプリを使用して選択した連絡先へ発信を試みます。ご利用の端末に通話アプリが複数 インストールされている場合は、OSからの確認ダイアログが表示されますので、利用したいアプリ を選択してください。

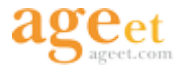

### 3.6.3. 履歴から発信する

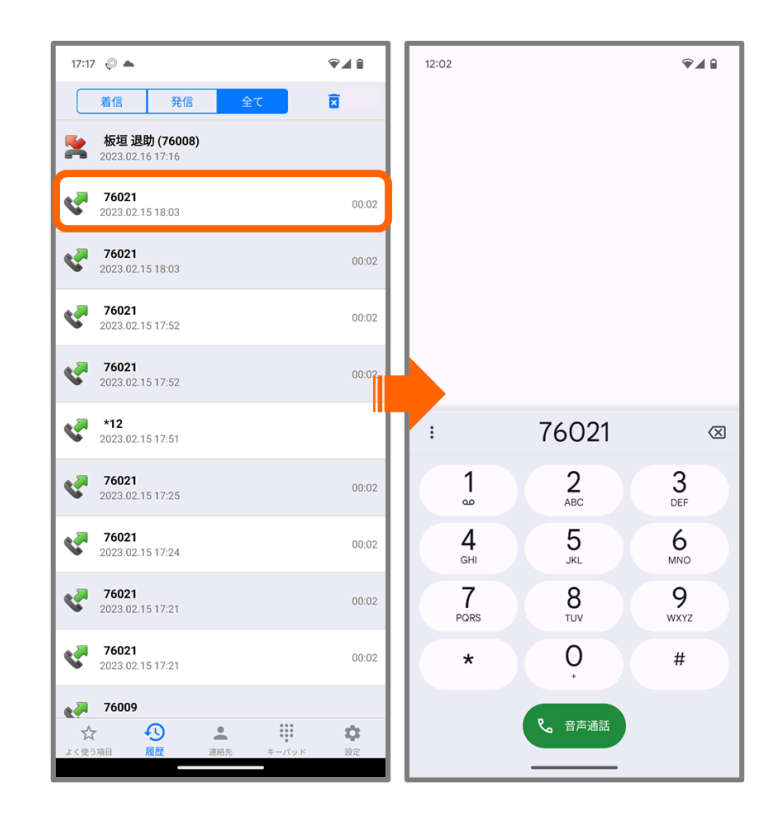

+電話帳Cloudアプリを単独利用時に履歴タブから発信したい番号を選択すると、Androidの標準通話アプリを使用して選択した連絡先へ発信を試みます。ご利用の端末に通話アプリが複数インストールされている場合は、OSからの確認ダイアログが表示されますので、利用したいアプリを選択してください。

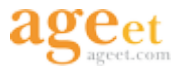

### 3.7. 個人連絡先の作成

個人連絡先を+電話帳Cloudアプリから新規作成することができます。作成された連絡先は、個人 連絡先として+電話帳サーバにも同期され、反映されます。

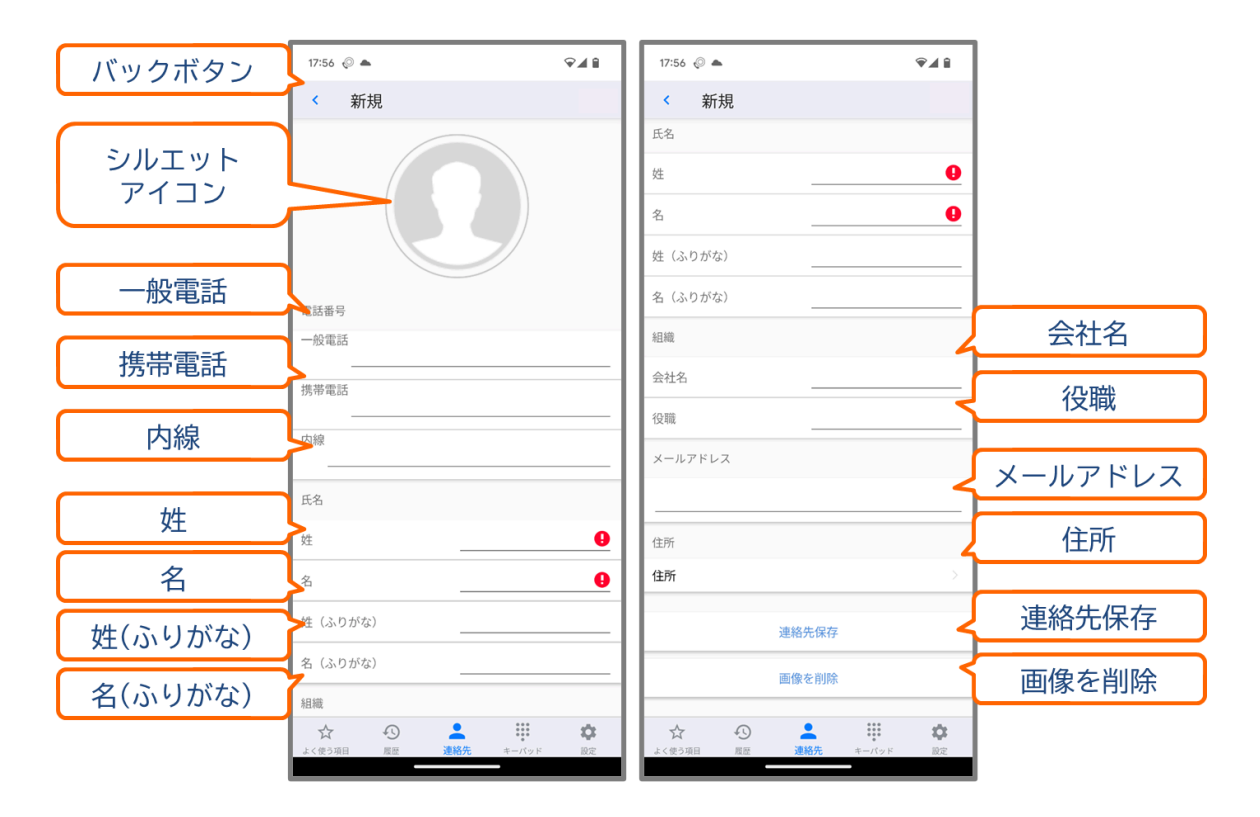

**バックボタン** 直前の画面へ戻ります。編集中に保存操作を行わずにタップすると<u>3.7.3. 確認ダ</u> <u>イアログ</u>を表示し、内容を保存するか、破棄するかを選択できます。

**シルエットアイコン** タップすることで連絡先に登録する画像を選択します(任意)。画像を選択 すると、作成画面にも反映されます。

一般電話 一般電話番号を入力します(任意)。

携帯電話携帯番号を入力します(任意)。

内線 内線番号を入力します(任意)。

姓 苗字を入力します(必須)。

- 名 名前を入力します(必須)。
- 姓(ふりがな) 苗字のふりがなを入力します(任意)。
- 名(ふりがな) 名前のふりがなを入力します(任意)。

会社名 会社名を入力します(任意)。

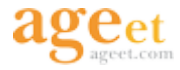

役職 肩書や役職名を入力します(任意)。

メールアドレス メールアドレスを入力します(任意)。

住所 タップすることで住所の入力画面を開きます。

連絡先保存 タップすることで連絡先を保存します。

画像を削除 タップすることでシルエットアイコンから追加した画像を削除します。

|            | 10:27 🖗 🗣 🕯                         | 10:27 🖗     | Ŷ4 î                                  |
|------------|-------------------------------------|-------------|---------------------------------------|
| バックボタン     | く 住所                                | < 住所        |                                       |
| 国          | 住所                                  | 住***        |                                       |
| 郵便番号       | 国<br>郵便番号                           | アイスラン       | 国名リスト                                 |
|            |                                     | アイルラン       | ч× — – ч,                             |
| 都迫府県       |                                     | アゼルバイジャ     | ·>                                    |
| 群/市区町村     | 部/市区町村                              | アフガニスタ      | ייייייייייייייייייייייייייייייייייייי |
| 717 114    | 番地                                  | 番 アメリカ合衆    | 王                                     |
| <b>番</b> 地 | 建物名(オプション)                          | 建アラブ首長国連    | 邦                                     |
| 建物名        | 7                                   | アルジェリ       | ア                                     |
| (オプション)    |                                     | アルゼンチ       | ·>                                    |
|            |                                     | アル          | -/1                                   |
|            |                                     | アルバニ        | .7                                    |
|            |                                     | アルメニ        | .7                                    |
|            |                                     | アンキ         | · ¬                                   |
|            |                                     | アンニ         | 5                                     |
|            |                                     | アンティグア・バーブー | -\$                                   |
|            | ☆ ④ ▲ … ☆<br>よく使う項目 履歴 連絡先 キーパッド 設定 | アンド         |                                       |
|            |                                     |             |                                       |

バックボタン 新規連絡先画面へ戻ります。

**国** タップすることで国名のリスト一覧を開き、国を選択することができます。

郵便番号 ハイフンなしで郵便番号を入力します。

都道府県 都道府県名を入力します。

群/市区町村 群または市区町村名を入力します。

番地 番地を入力します。

建物名(オプション) 建物の名前を入力します。

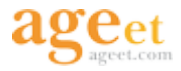

### 3.7.1. 連絡先タブからの作成

+

連絡先タブの 新規作成ボタンより、新規連絡先の作成画面を開くことができます。各情報を 入力し、「連絡先保存」をタップすることで+電話帳サーバと同期を行い、個人連絡先を作成する ことができます。

| 15:02 📀 📥                           | ♥◢▮                | 17:56 📀 📥 | ♥◢₿   | 17:56 🥥 📥 | <b>₹</b> 4 î |
|-------------------------------------|--------------------|-----------|-------|-----------|--------------|
| 連絡先                                 | Q = +              | < 新規      |       | < 新規      |              |
| あ                                   |                    |           |       | 氏名        |              |
| をしかが よしてる<br>足利 義輝                  | >                  |           |       | 姓         |              |
| ы.                                  |                    |           |       | 名         |              |
| 板垣 したがき たいすけ<br>板垣 退助<br>株式会社政治家    | ><br>あ             |           |       | 姓(ふりがな)   |              |
| お                                   | いお                 | 電話番号      |       | 名(ふりがな)   |              |
| 総田<br>結田<br>信長<br>株式会社戦国武将          | く<br>さ<br>> す<br>そ | 一般電話      |       | 組織        |              |
| 小野 小野妹子                             | >                  | 電話        |       | 会社名       |              |
| <                                   | ↔<br>む<br>B        | 内線        |       | メールアドレス   |              |
| くろだ かんべえ<br>黒田 官兵衛<br>株式会社戦国武将      | > F<br>M           | 氏名        |       |           |              |
| 5                                   | T<br>W             | 姓         | 9     | 住所        |              |
| なかもと りょうま<br>坂本 龍馬<br>株式会社幕末        | >                  | 名         | 0     | 住所        | >            |
| す                                   |                    | 姓(ふりがな)   |       | 連絡先保存     |              |
| <b>菅原</b><br><b>菅原 道長</b><br>株式会社平安 | >                  | 名 (ふりがな)  |       | 画像を削除     |              |
| £                                   |                    | 組織        |       |           |              |
| ☆ ④ ▲<br>よく使う項目 履歴 連絡               | <b>先</b> キーバッド 設定  |           | マド 設定 | ☆         | キーパッド 設定     |

| 1 | 連絡先タブから右上の「+」をタップ。    |  |  |  |  |
|---|-----------------------|--|--|--|--|
| 2 | 必要事項を入力し、「連絡先保存」をタップ。 |  |  |  |  |

保存操作を行わずに前のページに戻ったり、タブやアプリを切り替えると<u>3.7.3. 確認ダイアログ</u>を表示し、内容を保存するか、破棄するかを選択できます。

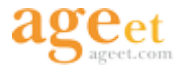

### 3.7.2. 通話履歴からの作成

+電話帳サーバに未登録の番号との通話履歴からも、新しく個人連絡先を作成することができます。表示圏外や非通知などの履歴から新規連絡先を作成することはできません。

| 17:17 📀 📥                            | Ŷ∡î   | 17:                   | 17 闷 📥                                   | Ŷ∡î   | 10:47 📀           |                                                                                                    |                    | ≎∡∎             | 17:56 🖉 4 | •  |                     | Ŷ                 | 248              |
|--------------------------------------|-------|-----------------------|------------------------------------------|-------|-------------------|----------------------------------------------------------------------------------------------------|--------------------|-----------------|-----------|----|---------------------|-------------------|------------------|
| 着信発信                                 | 全て 🗵  | ÷                     | 76021                                    | ۵ 🛨 ک | < 亲               | f規                                                                                                    |                    |                 | < 新       | 規  |                     |                   |                  |
| <b>板垣退助(7600</b><br>2023.02.16 17:16 | 3)    |                       | <b>板垣 退助 (76008)</b><br>2023.02.16 17:16 |       |                   |                                                                                                    |                    |                 | 氏名        |    |                     |                   |                  |
| <b>76021</b><br>2023.02.15 18:03     | 00:02 | ¢                     | 76021<br>2023.02.15 18:03                | 00:02 |                   |                                                                                                    |                    |                 | 姓<br>名    |    |                     |                   | <br>             |
| <b>76021</b><br>2023.02.15 18:03     | 00:02 | ¢                     | 76021<br>2023.02.15 18:03                | 00:02 |                   |                                                                                                    | $\geq$             |                 | 姓(ふりが     | な) |                     |                   | _                |
| <b>76021</b><br>2023.02.15 17:52     | 00:02 | ď                     | 76021<br>2023.02.15 17:52                | 00:02 | 電話番号              |                                                                                                    |                    |                 | 名(ふりが     | な) |                     |                   | _                |
| 76021<br>2023.02.15 17:52            | 00:02 |                       | 76021<br>2023.02.15 17:52                | 00:02 | 一般電話<br>7<br>電話   | 6021                                                                                                    |                    | _               | 44載 会社名   |    |                     |                   | _                |
| * <b>12</b><br>2023.02.15 17:51      | 1     | N.                    | * <b>12</b><br>2023.02.15 17:51          | "     | 内線                |                                                                                                    |                    | -               | 役職        | ~  |                     |                   | _                |
| <b>76021</b><br>2023.02.15 17:25     | 00:02 | ¢                     | 76021<br>2023.02.15 17:25                | 00:02 | 氏名                |                                                                                                    |                    |                 | X-127 FL  | ~~ |                     |                   |                  |
| <b>76021</b><br>2023.02.15 17:24     | 00:02 | ď                     | 76021<br>2023.02.15 17:24                | 00:02 | 姓                 | _                                                                                                    |                    | •               | 住所        |    |                     |                   |                  |
| <b>76021</b><br>2023.02.15 17:21     | 00:02 | ¢                     | 76021<br>2023.02.15 17:21                | 00:02 | 名 # (2.0.5        |                                                                                                    |                    | •               | 住所        |    |                     |                   |                  |
| <b>76021</b><br>2023.02.15 17:21     | 00:02 | e.                    | 76021<br>2023.02.15 17:21                | 00:02 | 全 (ふりが            | ~ -<br>な)                                                                                                    |                    |                 |           | ų  | <b>峰先保存</b>         |                   |                  |
| 76009       ☆       ふく使う項目           |       | <b>کی</b><br>۲<br>۲>۲ | <b>76009</b><br>な <u>4</u> 0<br>約項目 履歴   |       | 組織<br>☆<br>ょく使う项目 | ▲ ▲ < | ****<br>*<br>キーパッド | <b>\$</b><br>82 |           |    | i像を削除<br>●<br>連絡先 ≠ | ****<br>*<br>ーパッド | <b>\$</b><br>102 |

| 1 | 履歴一覧から登録したい番号を長押しする。  |  |  |  |  |  |
|---|-----------------------|--|--|--|--|--|
| 2 | 「新規作成」ボタンをタップ。        |  |  |  |  |  |
| 3 | 必要事項を入力し、「連絡先保存」をタップ。 |  |  |  |  |  |

保存操作を行わずに前のページに戻ったり、タブやアプリを切り替えると<u>3.7.3. 確認ダイアログ</u>を表示し、内容を保存するか、破棄するかを選択できます。

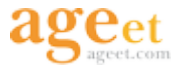

### 3.7.3. 確認ダイアログ

連絡先作成画面や住所入力画面において、保存操作を行わずに作成画面から前の画面に戻ったり、 タブやアプリを切り替えると、内容を保存するか破棄するかの操作を確認するダイアログを表示し ます。

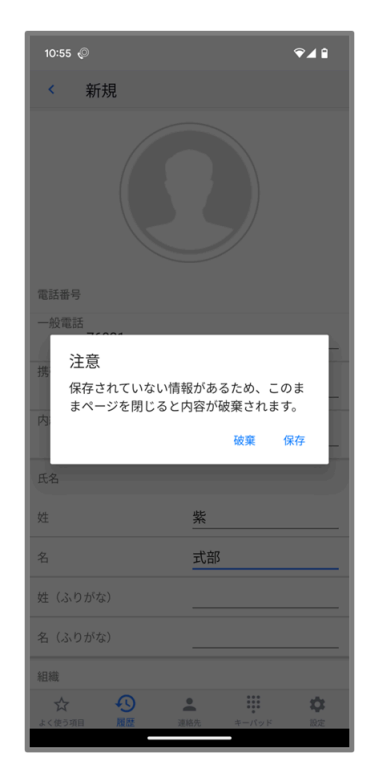

- 破棄 タップすることで編集内容を破棄します。
- 保存 タップすることで連絡先を保存します。

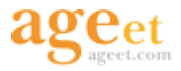

### **3.8. 個人連絡先の編集**

+電話帳Cloudアプリにて個人連絡先を編集することができます。編集された内容は+電話帳サーバにも同期され、反映されます。

| バックボタン | 11:14 🕡                      | ♥◢▮ | 11:14 🝥          | ♥◢▮      |       |
|--------|------------------------------|-----|------------------|----------|-------|
| ~~~~~  | < 編集                         |     | < 編集             |          |       |
|        |                              |     | 姓                |          |       |
| アイコン   |                              |     | 名                | 官兵衛      |       |
|        |                              |     | 姓(ふりがな)          | くろだ      |       |
|        |                              |     | 名 (ふりがな)         | かんべえ     |       |
|        | 雷託番号                         |     | 組織               |          |       |
|        | 一般電話                         |     | 会社名              | 株式会社戦国武将 |       |
|        | 202006311720                 |     | 役職               |          |       |
|        | 携带電話<br>202017260831         |     | メールアドレス          |          |       |
|        | 内線                           |     |                  |          |       |
|        |                              | _   | 住所               |          |       |
|        |                              |     | 住所               | >        |       |
|        |                              |     |                  |          | 連絡先保存 |
|        | 名官兵衛                         |     | 連續               | 路先保存 4   |       |
|        | 姓 (ふりがな) くろだ                 |     | 画                | 象を削除     | 画像を削除 |
|        | 名 (ふりがな) かんべえ                |     | 連續               | 络先削除     |       |
|        | 組織                           |     |                  |          | 連絡先削除 |
|        | ☆ ◆ ▲<br>よく使う項目 履歴 連絡先 キーバッド | 設定  | ☆ ◆<br>よく使う項目 履歴 |          |       |

**バックボタン** 連絡先の詳細画面へ戻ります。保存操作を行わずに+電話帳Cloudアプリを閉じたり、前のページに戻ると<u>3.7.3. 確認ダイアログ</u>を表示し、内容を保存するか、破棄するかを選択できます。

**アイコン** タップすることで連絡先に登録する画像のリストを開きます。すでに登録済みの画像を 削除したい場合は、**画像を削除**ボタンから画像を削除できます。

連絡先保存 編集内容を保存します。

画像を削除 タップすることで登録済みの画像を削除します。

**連絡先削除** タップすることで個人連絡先を削除する確認ダイアログを表示します。ダイアログを 許可することで、個人連絡先を+電話帳サーバから削除します。

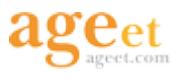

| 15:02 📀 📥                        |       | ଡ଼୷୲           | 11:23 🖗                     | ♥◢₿          | 11:14 🐶                | Ŷ∡û        | 11:14 📿          | Ŷ∡û      |
|----------------------------------|-------|----------------|-----------------------------|--------------|------------------------|------------|------------------|----------|
| 連絡先                              | Q =   | +              | < 連絡先詳細                     | 編集           | ≺ 編集                   |            | < 編集             |          |
| あ                                |       |                | 個人連絡先                       |              |                        |            | 姓                | 黒田       |
| あしかが よしてる<br>足利 義輝               |       | >              |                             | くろだ かんべえ     |                        |            | 名                | 官兵衛      |
| U U                              |       |                |                             | 黒田 官兵衛       |                        | •          | 姓(ふりがな)          | くろだ      |
| 板垣 いたがき たいすけ<br>板垣 退助<br>株式会社時治家 |       | ><br>ه         |                             | 株式会社戦国武将     |                        | <b>F</b>   | 名 (ふりがな)         | かんべえ     |
| お                                |       | いお             | 一般電話                        |              | 電話番号                   |            | 組織               |          |
| 総田 信長<br>株式会社問題武将                |       | く さす チ         | 🗙 202008311726              |              | 一般電話<br>202008311726   |            | 会社名              | 株式会社戦国武将 |
| 小野 水子                            |       | > #            | <b>帯号</b><br>☆ 202017260831 | L AGEPHONE   | 電話<br>202017260831     |            | 役職<br>メールアドレス    |          |
| <                                |       | む<br>B         | 1                           |              | 内線                     |            |                  |          |
| <ろだ かんべえ<br>黒田 官兵衛<br>株式会社戦国武将   |       | > D<br>F       |                             |              | 氏名                     |            | 住所               |          |
| ż                                |       | T<br>W         | 1                           |              | 姓里                     | ₽          | 住所               | >        |
| 坂本<br>坂本 龍馬<br>株式会社幕末            |       | >              |                             |              | 名 官兵                   | 兵衛         | 連                | 络先保存     |
| す                                |       |                |                             |              | 姓(ふりがな) くさ             | 3だ         | 画                | 象を削除     |
| <b>菅原</b><br>菅原 道長<br>株式会社平安     |       | >              |                             |              | 名(ふりがな) かん             | <b>んべえ</b> | 連                | 各先削除     |
| - <del>Z</del>                   |       |                |                             |              | 組織                     |            |                  |          |
| ☆ ④ ▲<br>よく使う項目 履歴 連絡9           | キーパット | <b>章</b><br>限定 | ☆ ③<br>よく使う項日 履歴            | 達格先 キーパッド 設定 | ☆ ④ ▲<br>よく使う項目 屋屋 連絡先 | キーバッド 設定   | ☆ ④<br>よく使う項目 展歴 |          |

| 1 | 連絡先一覧から個人連絡先をタップ。  |
|---|--------------------|
| 2 | 連絡先詳細画面にて「編集」をタップ。 |
| 3 | 「連絡先保存」をタップ。       |

保存操作を行わずに前のページに戻ったり、タブやアプリを切り替えると<u>3.7.3. 確認ダイアログ</u>を表示し、内容を保存するか、破棄するかを選択できます。

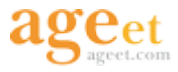

### 3.9. 個人連絡先の画像登録・削除

+電話帳Cloudアプリにて個人連絡先の画像を登録、および削除することができます。編集された 内容は+電話帳サーバにも同期され、反映されます。

### 3.9.1. 画像の登録

| 12:05 📀 P 🔍 🛡 🕽                    | 13:25 🛓 🖗 P 🔷 🗣 🕯                                   | 13:25 ± © P 🐨 🛙 | 13:25 🛓 🖉 P 💿 🗑                                                                             |
|------------------------------------|-----------------------------------------------------|-----------------|---------------------------------------------------------------------------------------------|
| ≺ 編集                               | ≡ ダウンロード 🔍 🔳 🚦                                      | < 編集            | < 編集                                                                                        |
|                                    | 最終変更 ✔<br>「 「 「 」 「 」 「 」 」 「 」 」 「 」 」 、 」 、 、 、 、 |                 | 姓 (ふりがな)     くろだ       名 (ふりがな)     かんべえ       組織     1100000000000000000000000000000000000 |
|                                    |                                                     | atres           | 会社名 株式会社戦国武将                                                                                |
| 电拉雷节                               | 🗖 original.jpg                                      | 18.6518775      | 役職                                                                                          |
| 一般電話                               | 102 KB 12:38 9.88 KB 12:27                          | 段電話             | メールアドレス                                                                                     |
| 携帯電話                               |                                                     | 携帯電話            |                                                                                             |
| 内線 7070                            | SZ SZ                                               | 内線 7070         | 住所                                                                                          |
| 氏名                                 |                                                     | 氏名              | 住所                                                                                          |
| <u>ж</u>                           | samurai.png<br>279 KB 12:27                         | 姓 <b>黒田</b>     | 連絡先保存                                                                                       |
| 名官兵衛                               |                                                     | 名 官兵衛           | 連絡失削除                                                                                       |
| 姓(ふりがな) くろだ                        |                                                     | 姓 (ふりがな) くろだ    |                                                                                             |
| ☆ ④ ▲ 前 ☆ ☆ よく使う項目 履歴 連絡先 キーパッド 設定 |                                                     |                 | ☆ ① <b>▲ Ⅲ ☆</b><br>よく使う項目 屈型 連絡先 キーバッド 設定                                                  |
| <                                  | <                                                   | <               | < <b>—</b>                                                                                  |

| ( | 1) | 個人連絡先の詳細画面にて画像アイコンをタップ。 |
|---|----|-------------------------|
| ( | 2) | 登録したい画像を選択。             |
| ( | 3  | 「連絡先保存」をタップ。            |

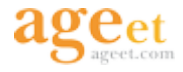

### 3.9.2. 画像の削除

| 13:25 🛓 🖗 <b>P</b>   | ₩0    | 12:23 🗰 🗰 🕲 🛆 🔹      | 🕩 🐨 🚨 16:                             | :07 🇰 🌐 🕀 🕲 🔹                                                                                                    | 0 🖗 🛙        |  |
|----------------------|-------|----------------------|---------------------------------------|----------------------------------------------------------------------------------------------------|--------------|--|
| < 編集                 |       | < 編集                 | · · · · · · · · · · · · · · · · · · · | < 編集                                                                                                    |              |  |
|                      |       | 組織                   | 組                                     | 織                                                                                                    |              |  |
|                      |       | 会社名株式                | 会社戦国武将会                               | 社名                                                                                                    |              |  |
|                      |       | 役職 法務打               | 四山                                    | 田能                                                                                                    |              |  |
|                      |       | メールアドレス              |                                       | メールアドレス                                                                                                    |              |  |
| 電話番号 senno@busho.abc |       |                      |                                       |                                                                                                    |              |  |
| 一般電話                 |       |                      |                                       |                                                                                                    |              |  |
| 性所 性所                |       | (注)                  | :Pfr                                  |                                                                                                    |              |  |
|                      |       | 住所                   |                                       | EPh                                                                                                    | >            |  |
| 内泰 /0/0              | _     | 連絡失得左                |                                       | 連絡先保存                                                                                                    |              |  |
| 氏名                   |       | Enflicit             |                                       |                                                                                                    |              |  |
| 姓 <b>黒田</b>          |       | 画像を削除                |                                       | 画像を削除                                                                                                    |              |  |
| 名 官兵衛                |       | 連絡先削除                |                                       | 連絡先削除                                                                                                    |              |  |
| 姓 (ふりがな) くろだ         |       |                      |                                       |                                                                                                    |              |  |
|                      | \$    | ☆ ⑦<br>よく使う項目 履歴 連絡先 | キーパッド 設定 よく                           | ☆     ☆     ☆     ☆     ☆     ☆     ☆     ☆     ☆     ☆     ☆     ☆     ☆     ☆     ☆     ☆     ☆     ☆     ☆     ☆     ☆     ☆     ☆     ☆     ☆     ☆     ☆     ☆     ☆     ☆     ☆     ☆     ☆     ☆     ☆     ☆     ☆     ☆     ☆     ☆     ☆     ☆     ☆     ☆     ☆     ☆     ☆     ☆     ☆     ☆     ☆     ☆     ☆     ☆     ☆     ☆     ☆     ☆     ☆     ☆     ☆     ☆     ☆     ☆     ☆     ☆     ☆     ☆     ☆     ☆     ☆     ☆     ☆     ☆     ☆     ☆     ☆     ☆     ☆     ☆     ☆     ☆     ☆     ☆     ☆     ☆     ☆     ☆     ☆     ☆     ☆     ☆     ☆     ☆     ☆     ☆     ☆     ☆     ☆     ☆     ☆     ☆     ☆     ☆     ☆     ☆     ☆     ☆     ☆     ☆     ☆     ☆     ☆     ☆     ☆     ☆     ☆     ☆     ☆     ☆     ☆     ☆     ☆     ☆     ☆     ☆     ☆     ☆     ☆     ☆     ☆     ☆     ☆     ☆     ☆     ☆     ☆     ☆     ☆     ☆     ☆     ☆     ☆     ☆     ☆     ☆     ☆     ☆     ☆     ☆     ☆     ☆     ☆     ☆     ☆     ☆     ☆     ☆     ☆     ☆     ☆     ☆     ☆     ☆     ☆     ☆     ☆     ☆     ☆     ☆     ☆     ☆     ☆     ☆     ☆     ☆     ☆     ☆     ☆     ☆     ☆     ☆     ☆     ☆     ☆     ☆     ☆     ☆     ☆     ☆     ☆     ☆     ☆     ☆     ☆     ☆     ☆     ☆     ☆     ☆     ☆     ☆     ☆     ☆     ☆     ☆     ☆     ☆     ☆     ☆     ☆     ☆     ☆     ☆     ☆     ☆     ☆     ☆     ☆     ☆     ☆     ☆     ☆     ☆     ☆     ☆     ☆     ☆     ☆     ☆     ☆     ☆     ☆     ☆     ☆     ☆     ☆     ☆     ☆     ☆     ☆     ☆     ☆     ☆     ☆     ☆     ☆     ☆     ☆     ☆     ☆     ☆     ☆     ☆     ☆     ☆     ☆     ☆     ☆     ☆     ☆     ☆     ☆     ☆     ☆     ☆     ☆     ☆     ☆     ☆     ☆     ☆     ☆     ☆     ☆     ☆     ☆     ☆     ☆     ☆     ☆     ☆     ☆     ☆     ☆     ☆     ☆     ☆     ☆     ☆     ☆     ☆     ☆     ☆     ☆     ☆     ☆     ☆     ☆     ☆     ☆     ☆     ☆     ☆     ☆     ☆     ☆     ☆     ☆     ☆     ☆     ☆     ☆     ☆     ☆     ☆     ☆     ☆     ☆     ☆     ☆     ☆     ☆     ☆     ☆     ☆     ☆     ☆     ☆     ☆     ☆     ☆     ☆     ☆     ☆     ☆     ☆     ☆     ☆     ☆ | 連絡先 キーバッド 設定 |  |
|                      | IXAC. | < ●                  | •                                     | •                                                                                                    |              |  |

① 個人連絡先の詳細画面にて「画像を削除」をタップ。

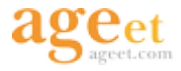

## 4. その他の操作

### 4.1. ログ機能

設定タブの「ログファイルの管理」より管理画面を開き、右上のメニューボタンよりログ機能を有効にできます。

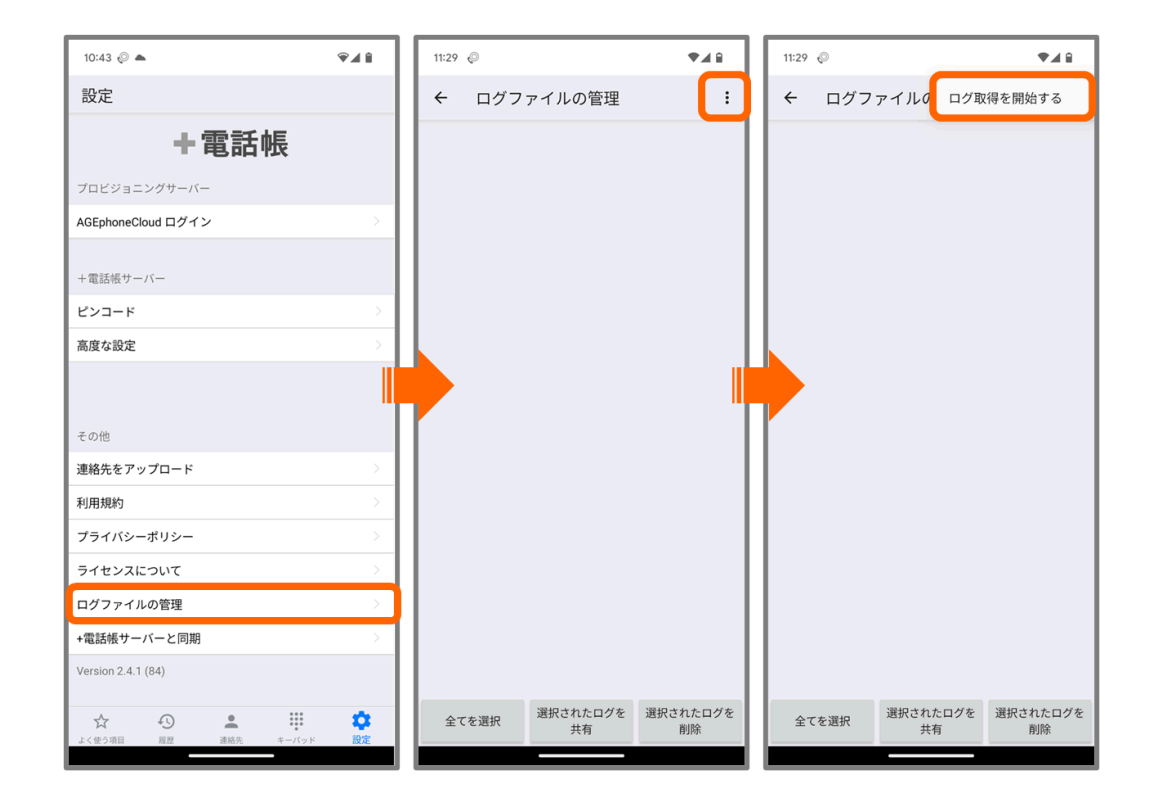

ログを取得する場合は、まずログ機能を有効にした上で問題等を再現し、その後設定タブの「ログ ファイルの管理」からログ一覧画面を表示します。

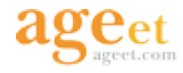

| 13:44 🛓 🖗 P     |                | ۵ 👻            |  |  |  |  |
|-----------------|----------------|----------------|--|--|--|--|
| ← ログファイルの管理     |                |                |  |  |  |  |
| application.log |                |                |  |  |  |  |
| - 38 KB         |                |                |  |  |  |  |
|                 |                |                |  |  |  |  |
|                 |                |                |  |  |  |  |
|                 |                |                |  |  |  |  |
|                 |                |                |  |  |  |  |
|                 |                |                |  |  |  |  |
|                 |                |                |  |  |  |  |
|                 |                |                |  |  |  |  |
|                 |                |                |  |  |  |  |
|                 |                |                |  |  |  |  |
|                 |                |                |  |  |  |  |
|                 |                |                |  |  |  |  |
|                 |                |                |  |  |  |  |
|                 |                |                |  |  |  |  |
|                 | 1840 + 4 + m H | 2010           |  |  |  |  |
| 全てを選択           | 選択されたロク<br>を共有 | 選択されたロク<br>を削除 |  |  |  |  |
| <               |                |                |  |  |  |  |

全てを選択 全てのログファイルを選択します。

選択されたログを共有 選択したログを共有するために共有に使用するアプリー覧を表示します。

選択されたログを削除 選択したログを削除します。

| 13:45 🛓 🖉 P     |                | ₹ 0            |  |  |  |
|-----------------|----------------|----------------|--|--|--|
| ← ログフ           | ァイルの管理         | :              |  |  |  |
| application.log |                |                |  |  |  |
|                 |                |                |  |  |  |
|                 |                |                |  |  |  |
|                 |                |                |  |  |  |
|                 |                |                |  |  |  |
| 共有              |                |                |  |  |  |
| 削除              |                |                |  |  |  |
| キャンセル           |                |                |  |  |  |
|                 |                |                |  |  |  |
|                 |                |                |  |  |  |
|                 |                |                |  |  |  |
|                 |                |                |  |  |  |
|                 |                |                |  |  |  |
| 全てを選択           | 選択されたログ<br>を共有 | 選択されたログ<br>を削除 |  |  |  |
| <               | -              |                |  |  |  |

ログをタップし、実行する操作を指定します。

共有 ログを共有するために共有に使用するアプリー覧を表示します。

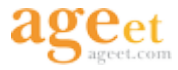

削除 ログを削除します。

**キャンセル**メニューを閉じます。

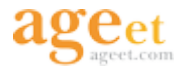

# 5. お問い合わせ

◆よくあるご質問: <u>https://www.ageet.com/agephone-faq</u>

株式会社ageet(アギート)のサポートセンター <u>https://www.ageet.com/contact</u> までお願いいたします。お電話でのサポートは受け付けておりませんので予めご了承ください。

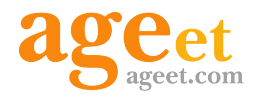

開発元:株式会社 ageet(アギート) 〒617-0002 京都府向日市寺戸町修理式13-98

既に弊社製品のAGEphone Cloudアプリを導入いただいており、+電話帳Cloudアプリの併用をご希望の場合は、AGEphone Cloudアプリの販売店様までお問い合わせくださいませ。